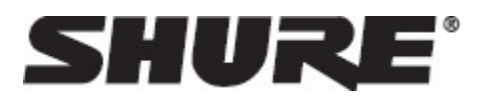

# Overview

# **General Description**

The Microflex<sup>®</sup> Advance<sup>™</sup> Ceiling Array is a premium networked array microphone for AV conferencing environments, including boardrooms, huddle rooms, and multi-purpose spaces. Revolutionary technology from the IntelliMix<sup>®</sup> DSP suite includes Steerable Coverage<sup>™</sup>, with eight highly directional pickup lobes that capture participant audio from overhead. Browser-based control software provides an intuitive user interface for microphone attributes, including lobe configuration, automatic mix settings, and preset templates. The microphone integrates seamlessly with Dante<sup>™</sup> digital networked audio and third-party preset controllers, including Crestron and AMX, to deliver a high-quality AV conferencing experience that appeals equally to integrators, consultants, and meeting participants.

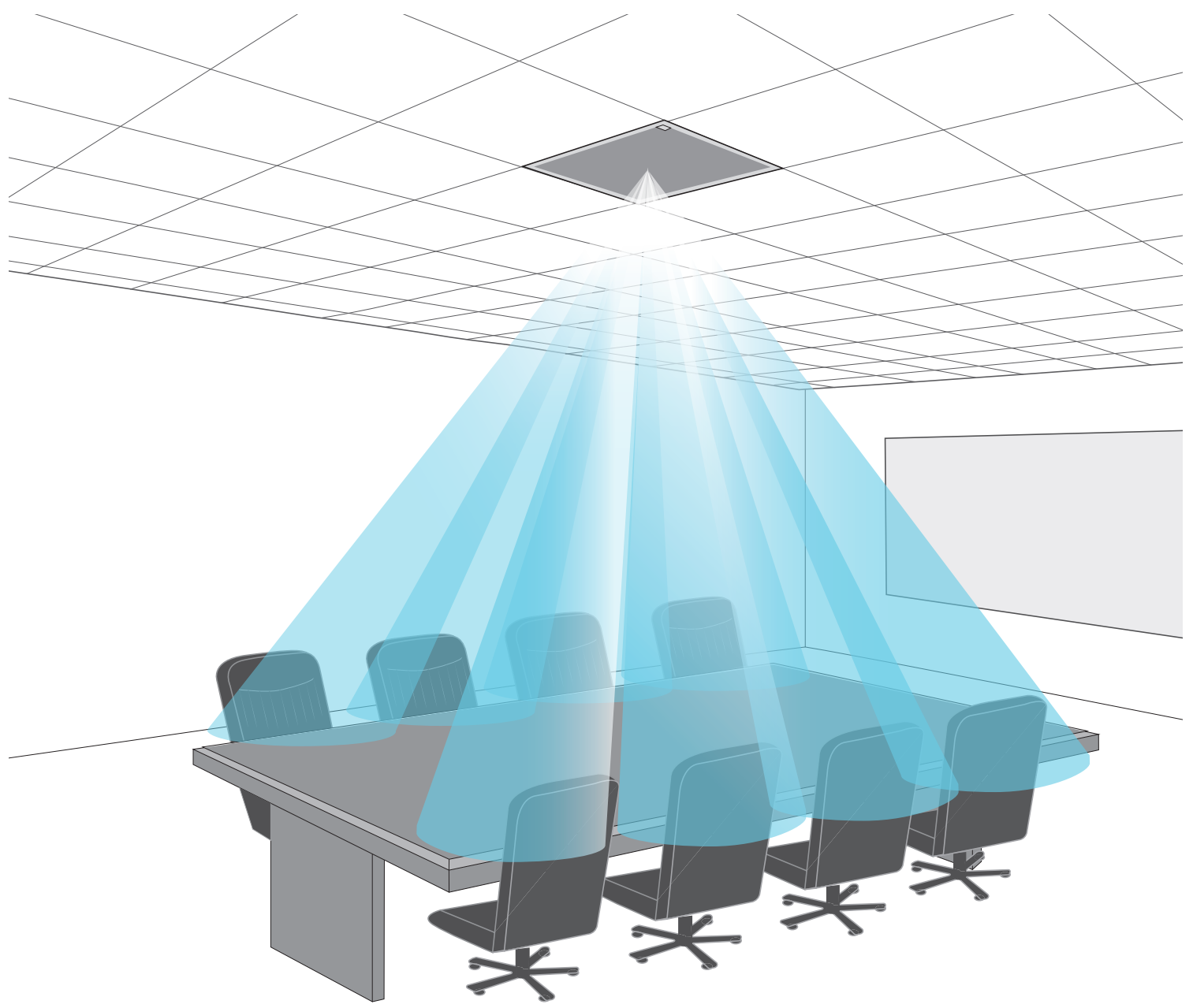

# Features

## **Configurable Coverage**

- Steerable Coverage<sup>™</sup> delivers precise pickup for up to 8 independent lobes
- IntelliMix<sup>®</sup> DSP Suite provides fast-acting automatic mixing, echo reduction, and channel equalization

# Software Control

- · Intuitive software interface provides comprehensive microphone and pattern control
- · Includes templates to speed initial set-up and 10 customizable presets to import or export configurations between multiple microphones

# **Network Connectivity**

- · Discrete audio channels for each lobe and an automix channel are delivered over a single network cable
- Dante™ digital audio coexists safely on the same network as IT and control data, or can be configured to use a dedicated network
- · Control strings available for third-party preset controllers including Crestron and AMX

# **Professional Design**

- · Sleek industrial design blends with contemporary board rooms and meeting spaces
- Seamless flush-mount with standard ceiling tiles
- · Available in white, black, and aluminum finishes (detachable grille can be custom painted)

# **System Overview**

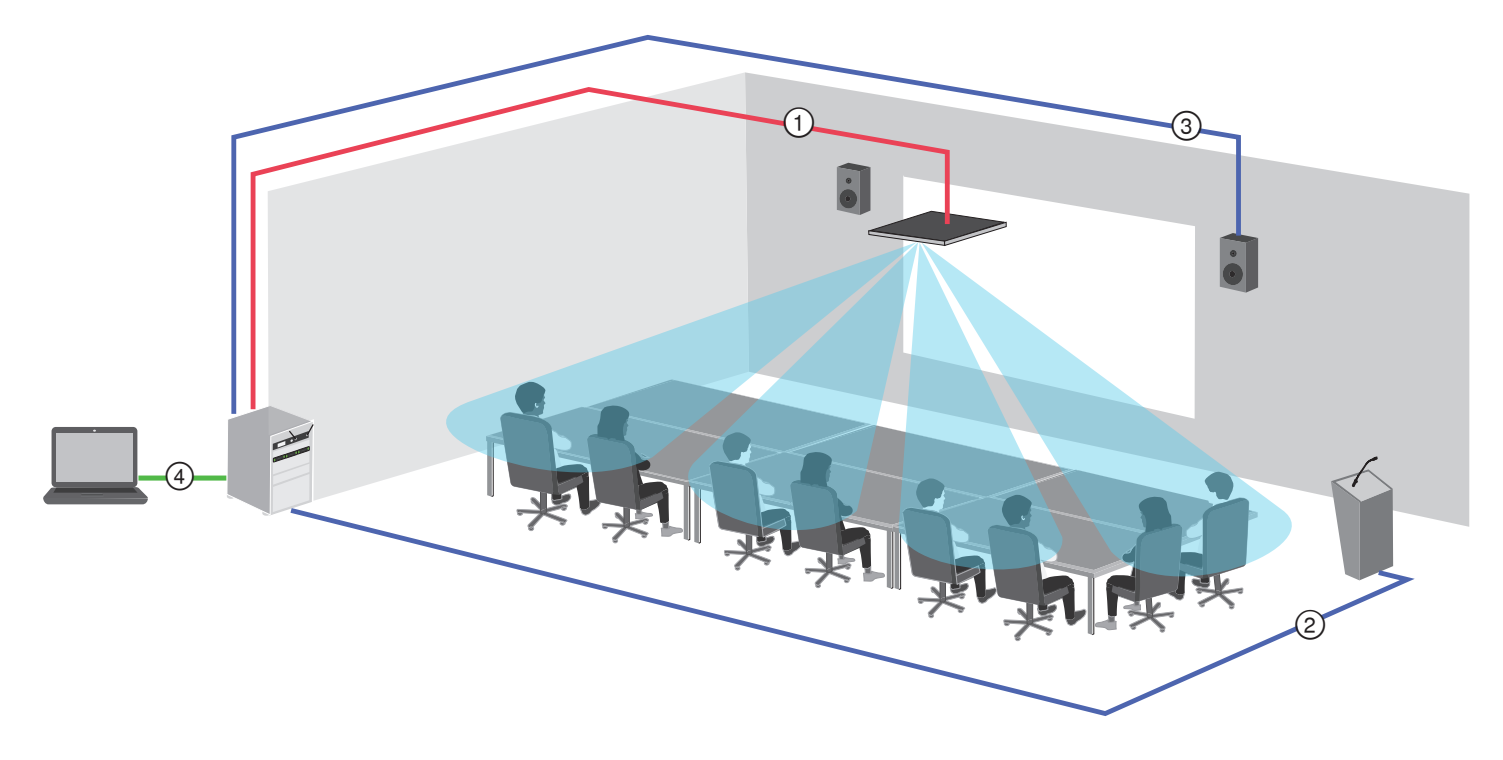

# 1 Dante audio, power, and control

Each array microphone connects to the network over a single network cable, which carries Dante™ audio, Power over Ethernet (PoE), and control information to adjust coverage, audio levels, and processing.

## ② Analog audio (microphone to network)

Analog equipment, such as a wireless microphone system or a gooseneck microphone on a podium, connects to the Dante<sup>™</sup> audio network through a Shure Network Interface (model ANI4IN) for a completely networked conferencing system.

# ③ Far-end audio (network to loudspeakers)

Dante<sup>™</sup> -enabled loudspeakers and amplifiers connect directly to a network switch. Analog loudspeakers and amplifiers connect through a Shure Network Interface (model ANI4OUT), which converts Dante<sup>™</sup> audio channels into analog signals, delivered through 4 discrete XLR or block connector outputs.

# ④ Device control and Dante<sup>™</sup> audio

**Control:** A computer connected to the network controls the microphone through a web-based control application. Coverage, muting, LED behavior, lobe settings, gain, and network settings are controlled remotely.

Audio: Dante<sup>™</sup> audio is routed through Dante<sup>™</sup> controller software. Dante<sup>™</sup> Virtual Soundcard enables audio monitoring and recording directly on the computer.

# System Planning and Gear Requirements

# Setting up the Audio Network

Shure networked conferencing systems are comprised of Microflex Advance microphones and network interfaces, which operate entirely on a Dante<sup>™</sup> network. Additional hardware, including network switches, computers, loudspeakers, and audio processors are described in the hardware component index.

Shure components shown in this diagram:

#### **Microflex Advance Microphones**

The MXA910 and MXA310 are equipped with Dante outputs, and connect directly to a network switch.

#### **Audio Network Interfaces**

The interfaces are used to connect analog devices such as loudspeakers and analog microphones to the network.

ANI4IN: Converts 4 analog signals (separate XLR and block connector models available) into Dante™ digital audio signals.

ANI4OUT: Converts 4 channels of Dante<sup>™</sup> audio from the network into analog signals.

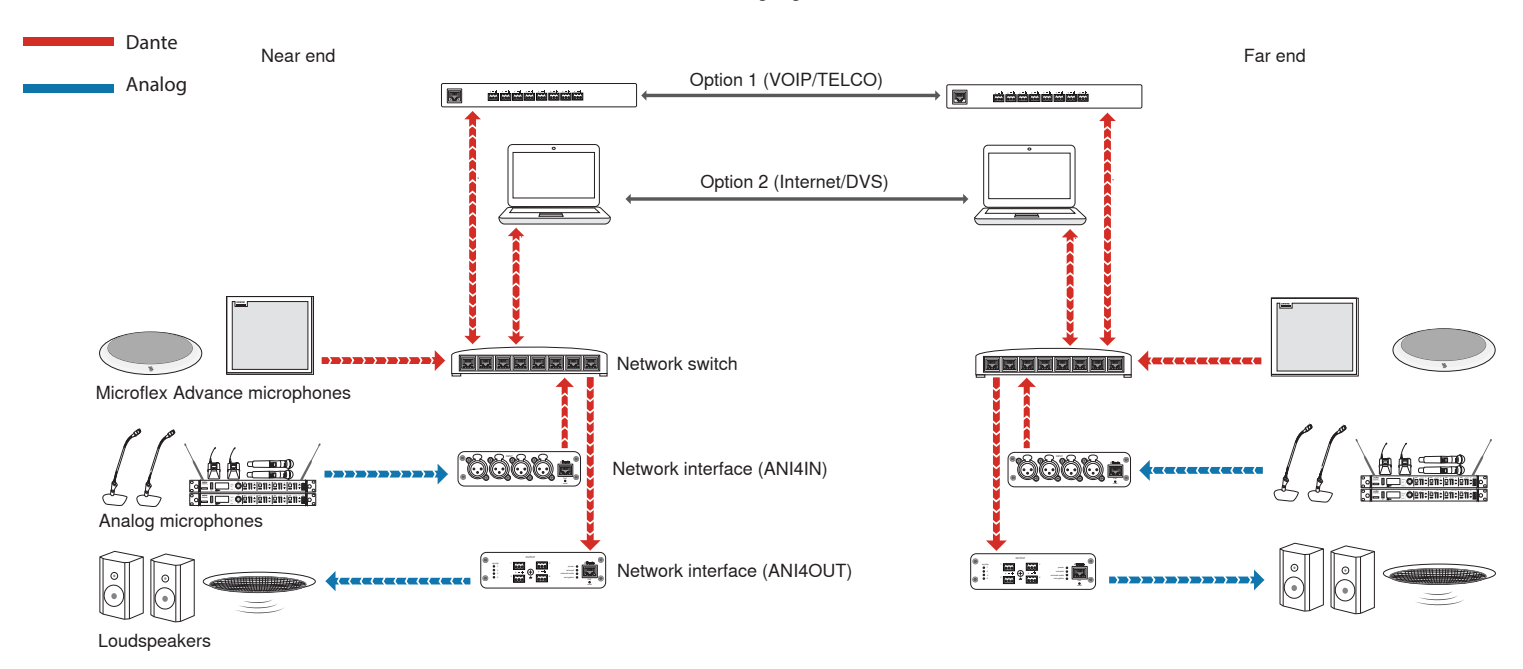

This diagram shows the entire signal path through a networked conference system. Signals from the near end and far end are exchanged through an audio processor connected to a phone system, or through a computer connected to the internet. Analog microphones connect to the network through the Shure ANI4IN, while loudspeakers connect through the Shure ANI4OUT.

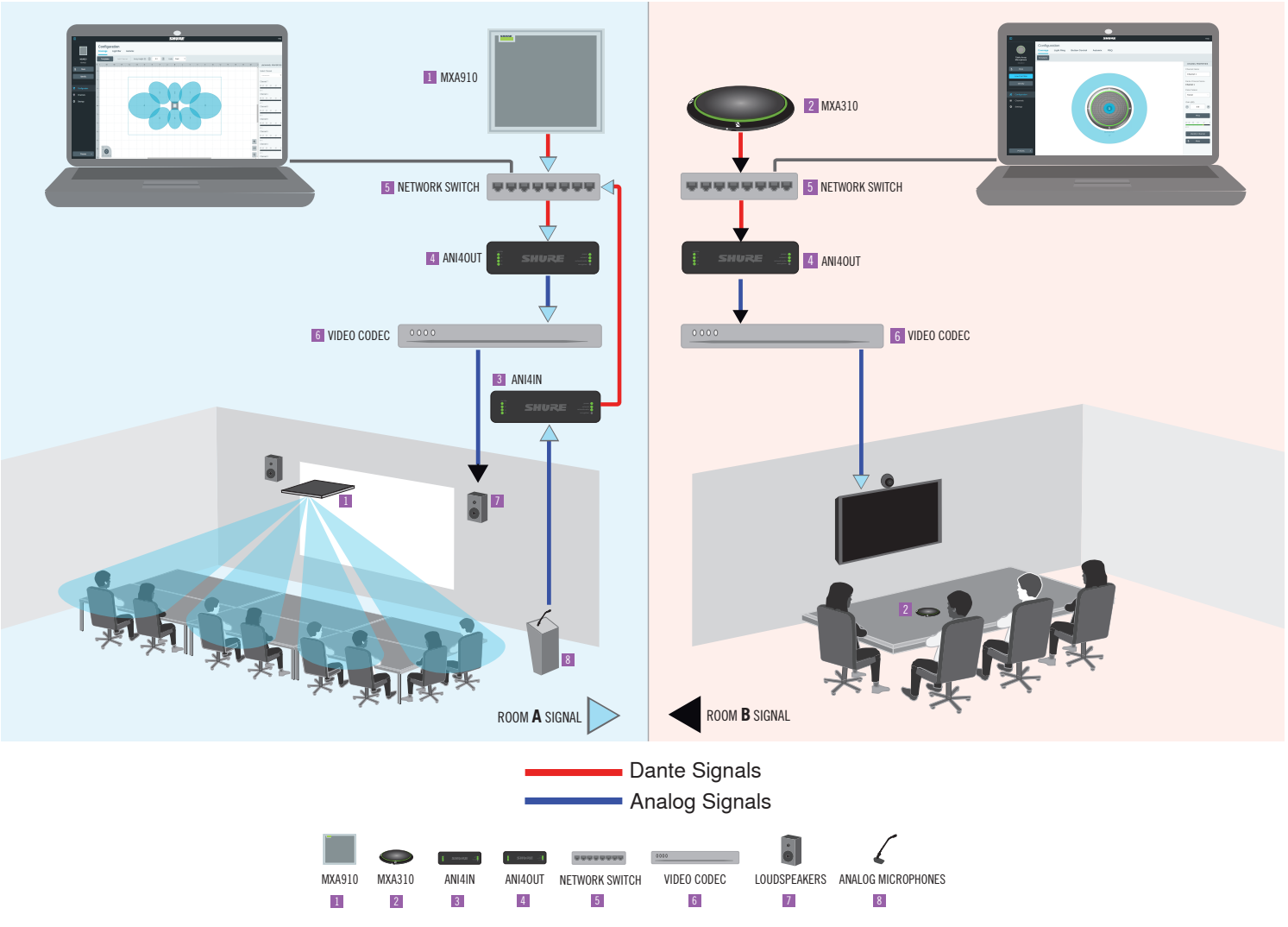

This diagram shows Microflex Advance components in context, with two rooms communicating through video codecs.

# Controlling Hardware and Audio Over the Network

Audio and hardware settings are managed through a computer connected to the same network.

# Shure Hardware and Audio

Each Microflex Advance component has a web application which provides mixing and configuration tools to optimize sound quality.

# **Expanded Control for Analog Devices**

Analog devices that are connected to the network through a Shure network interface (ANI4IN/ANI4OUT) benefit from additional remote control: Volume levels, equalization, and signal routing are managed through the web application. For example, adjusting loudspeaker volume or muting a wired microphone, which would normally be done from the hardware, can now be controlled remotely over the network.

# Dante<sup>™</sup> Signal Routing

Signal routing between devices is managed through Dante Controller software, provided by Audinate™ .

# Hardware Component Index

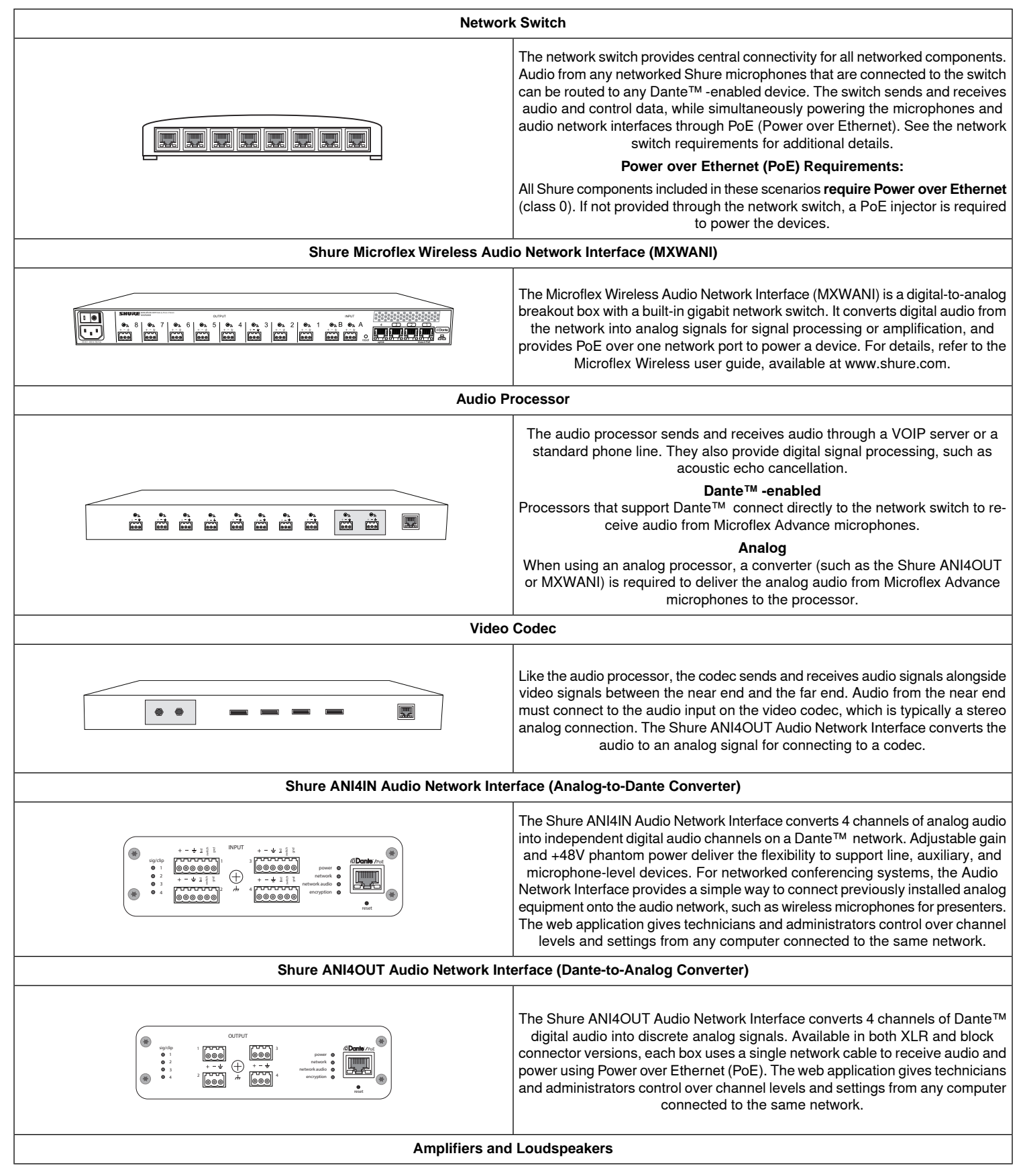

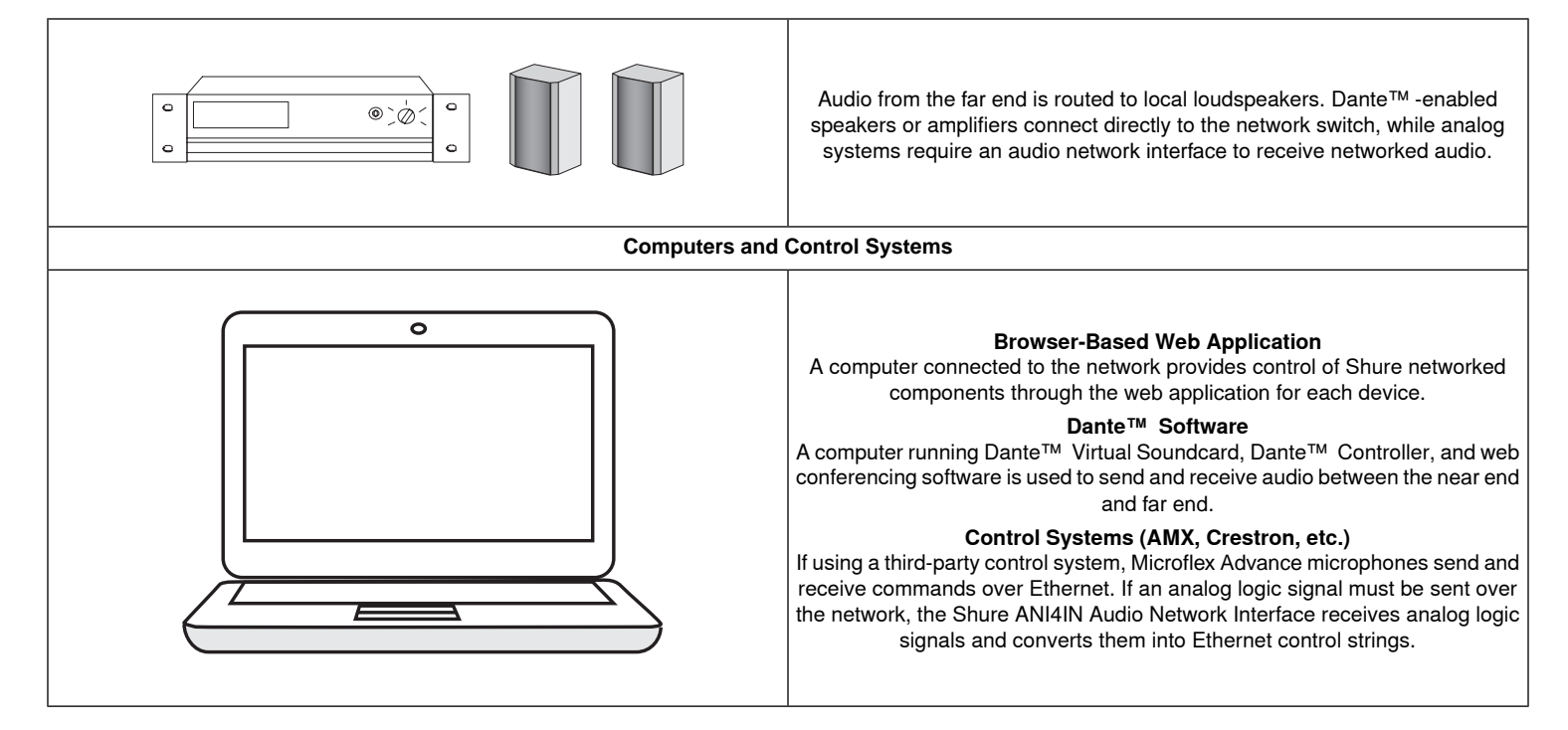

# **System Scenarios**

The following diagrams show a selection of common conferencing room systems. Use them as a reference when planning hardware and cable requirements for an installation. Each diagram includes:

- Signal flow and connections
- Required hardware
- Component roles

## **Power Over Ethernet and Hardware Requirements**

All Shure components included in these scenarios require Power over Ethernet (PoE, class 0). Refer to the Dante and Networking section for additional information on cable and network switch requirements.

# **Telephone Conference with Shure MXW Network Interface**

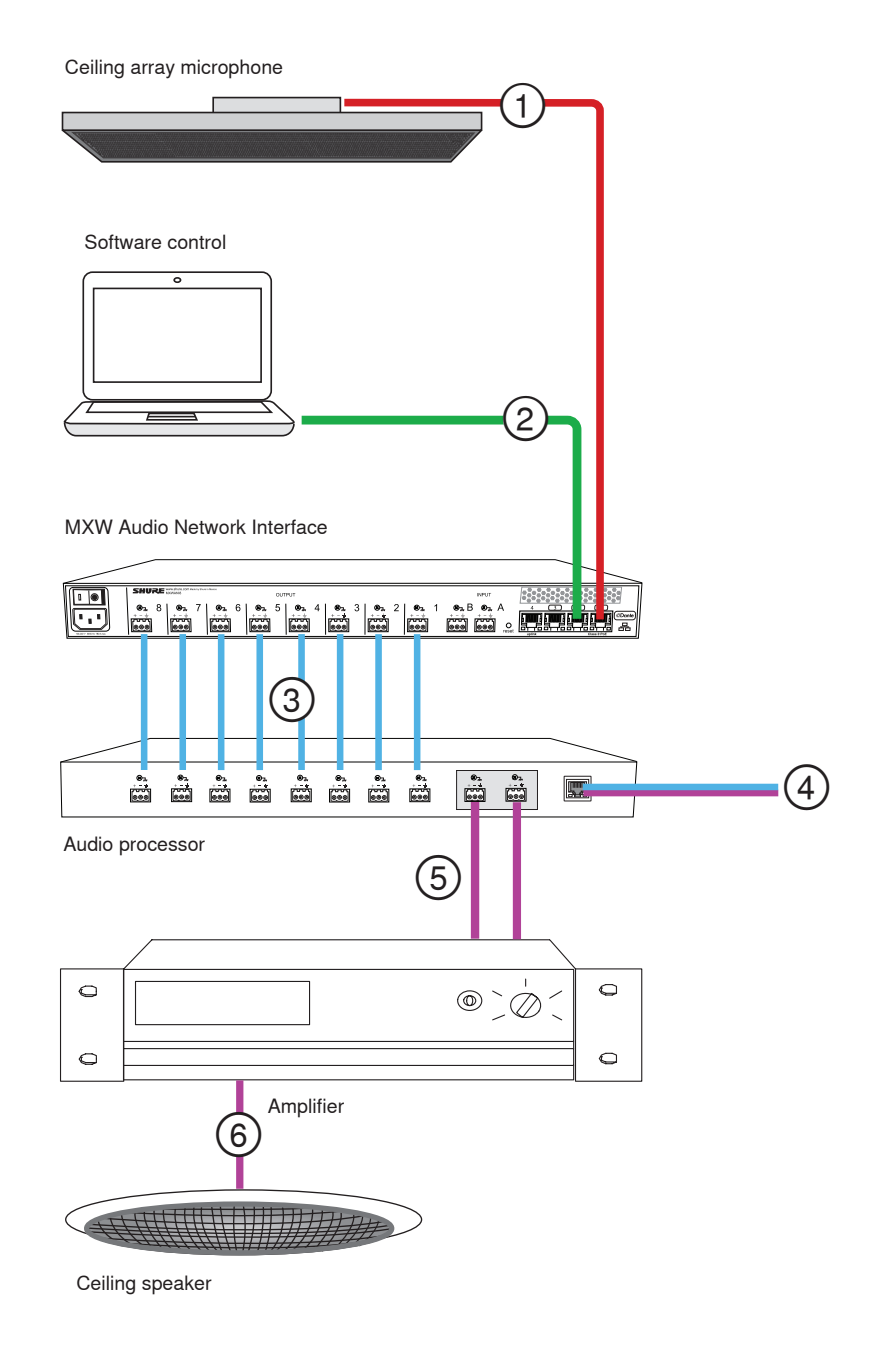

# ① Array microphone to Shure MXWANI

Connect the microphone output to port 1 on the MXWANI with a network cable. Port 1 provides the necessary Power over Ethernet (PoE).

## **(2)** Computer to Shure MWXANI

Connect a computer to the ANI on port 2 or 3 with a network cable to provide control of the array microphone and other networked components.

## ③ Shure ANI analog outputs to audio processor

#### Step 1: Route signals with Dante<sup>™</sup> Controller software

Route the channels from the microphone (Dante transmitter) to the MXWANI channels (Dante receiver). This establishes the discrete channels to deliver through the analog outputs.

## Step 2: Connect the MXWANI outputs to the processing device inputs

Block connector outputs on the MXWANI send balanced audio signals to the inputs on the processing device, which provides digital signal processing (such as acoustic echo cancellation).

# **④** Connection to far end

Connect the audio processor to a VOIP server or telephone line to send and receive audio between the near end and far end.

# **5** Audio from far end to amplifier

Route the far end audio through the audio processor output to an amplifier.

# 6 Amplified audio signal to loudspeakers

Connect the loudspeakers to the amplifier to hear the audio from the far end.

# Telephone Conference with Dante<sup>™</sup> -enabled Audio Processor

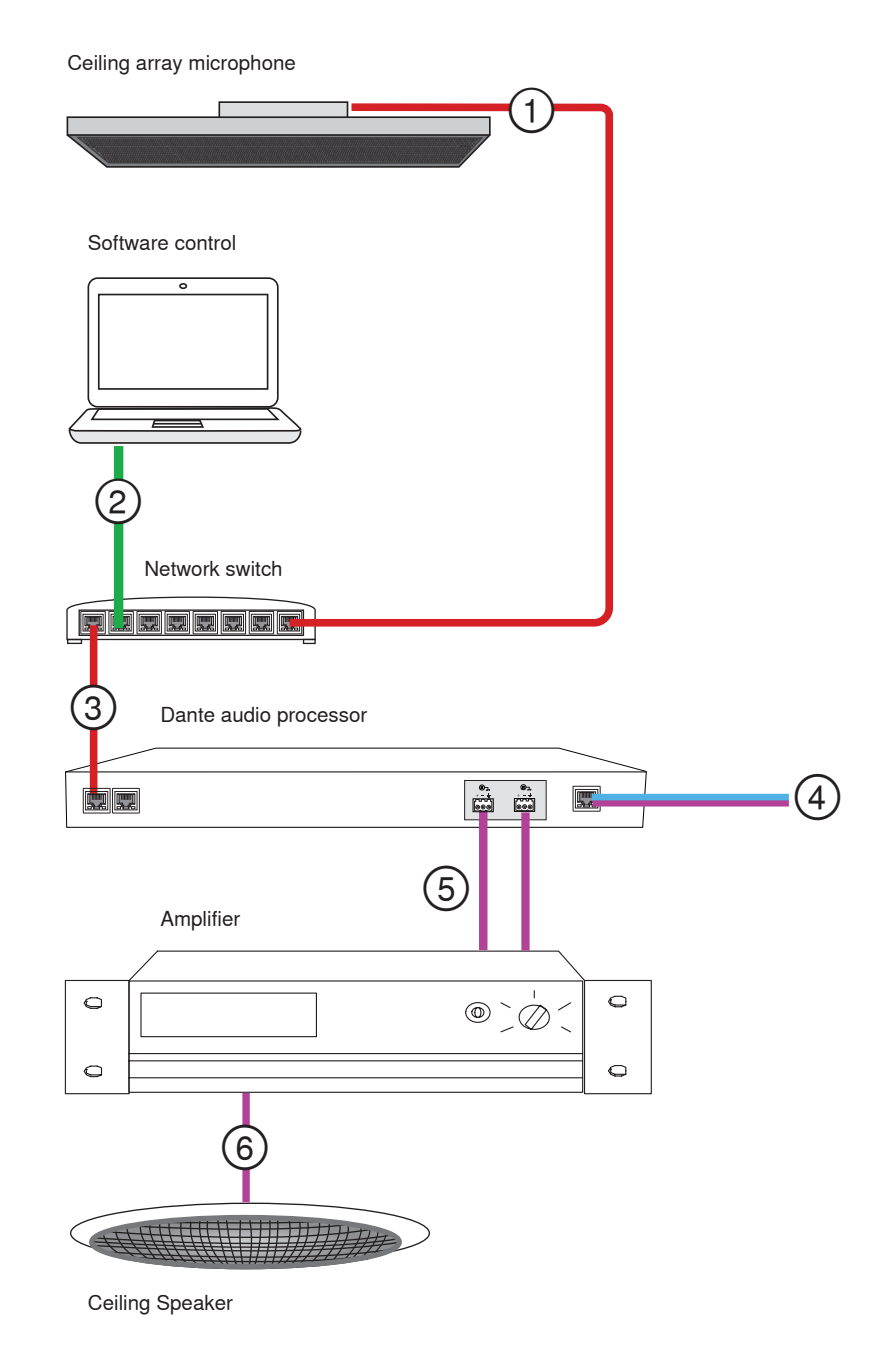

# ① Array microphone to network switch

Connect the array microphone output with a network cable to any port on the switch that supplies Power over Ethernet (PoE).

# ② Computer to network switch

Connect a computer to the network switch to provide control of the array microphone and other networked components.

# ③ Network switch to Dante™ audio processor

Connect the Dante  ${}^{{\mbox{\scriptsize TM}}}$  audio processor to the network switch to provide:

- Digital signal processing (acoustic echo cancellation)
- Digital-to-analog conversion to deliver Dante<sup>™</sup> audio over an analog (VOIP or telephone line) output.

• Analog-to-digital conversion to deliver analog audio from the far end onto the Dante™ network.

## **④** Connection to far end

Connect the output from the audio processor to a VOIP server or telephone line to deliver audio between the near end and far end.

## **5** Audio from far end to amplifier

Route the far end audio through the audio processor output to an amplifier.

## 6 Amplified audio signal to loudspeakers

Connect the loudspeakers to the amplifier to deliver the audio from the far end.

# **Telephone Conference with Network Interfaces and Audio Processor**

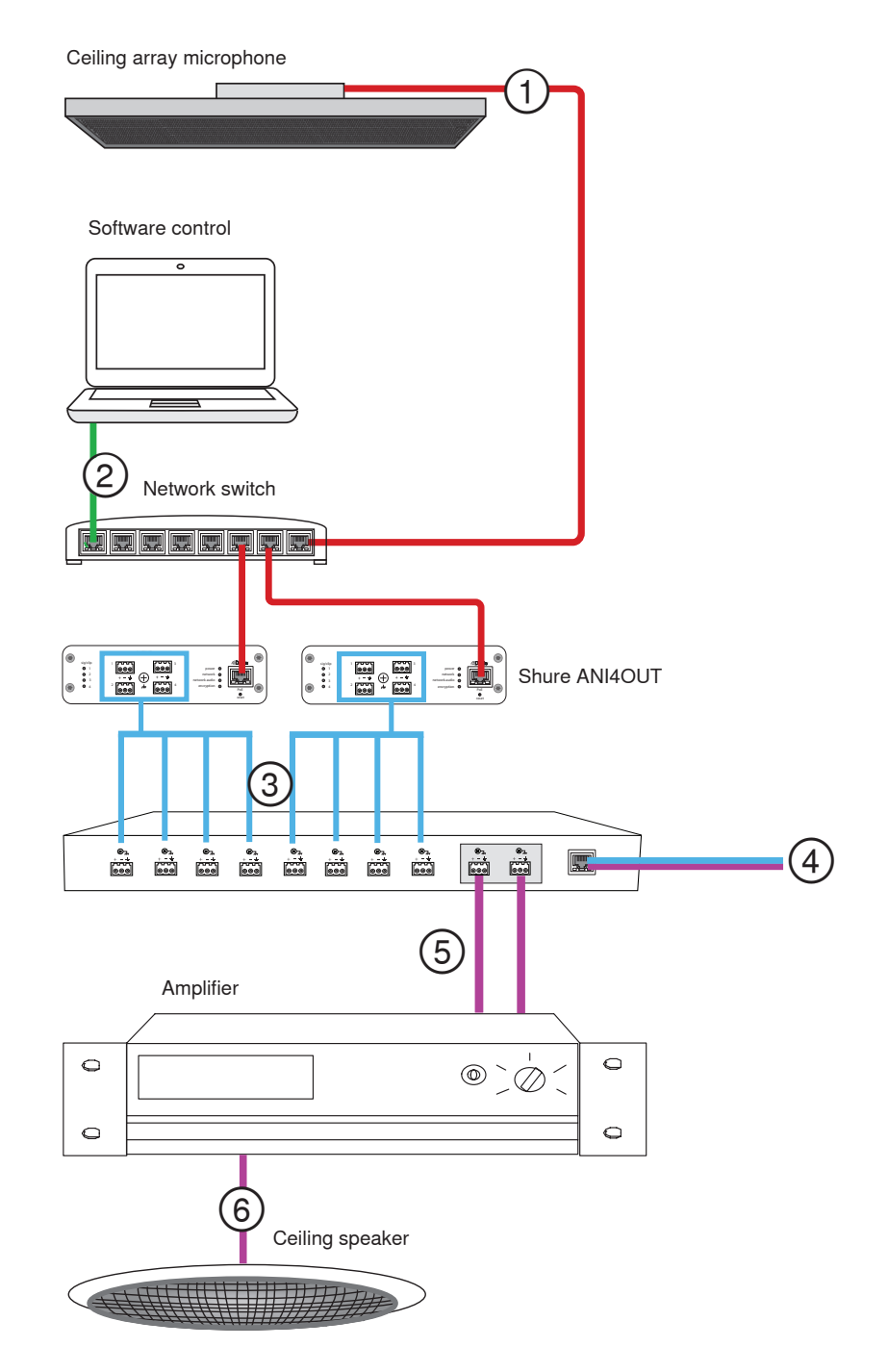

# ① Array microphone to network switch

Connect the array microphone output with a network cable to any port on the switch that supplies power over ethernet (PoE).

# ② Computer to network switch

Connect a computer to the network switch to provide control of the array microphone and other networked components through the software control panel.

# **③ ANI4OUT (digital-to-analog conversion)**

From the network switch: Use network cables to connect each ANI4OUT to the network switch. A single ANI4OUT receives 4 channels of Dante<sup>™</sup> audio, and converts them to 4 analog signals, delivered through XLR outputs or block connectors. Using two of them, all 8 channels from the array microphone can be connected to analog inputs on an audio processing device.

To a processing device: Route the ANI4OUT outputs to the processing device inputs to provide digital signal processing (acoustic echo cancellation).

## **④** Connection to far end

Connect the output from the audio processor to a VOIP server or telephone line to deliver audio between the near end and far end.

## **(5)** Audio from far end to amplifier

Route the far end audio through the audio processor output to an amplifier.

## 6 Amplified audio signal to loudspeakers

Connect the loudspeakers to the amplifier to deliver the audio from the far end

# Web Conferencing Software With Dante™ Virtual Soundcard

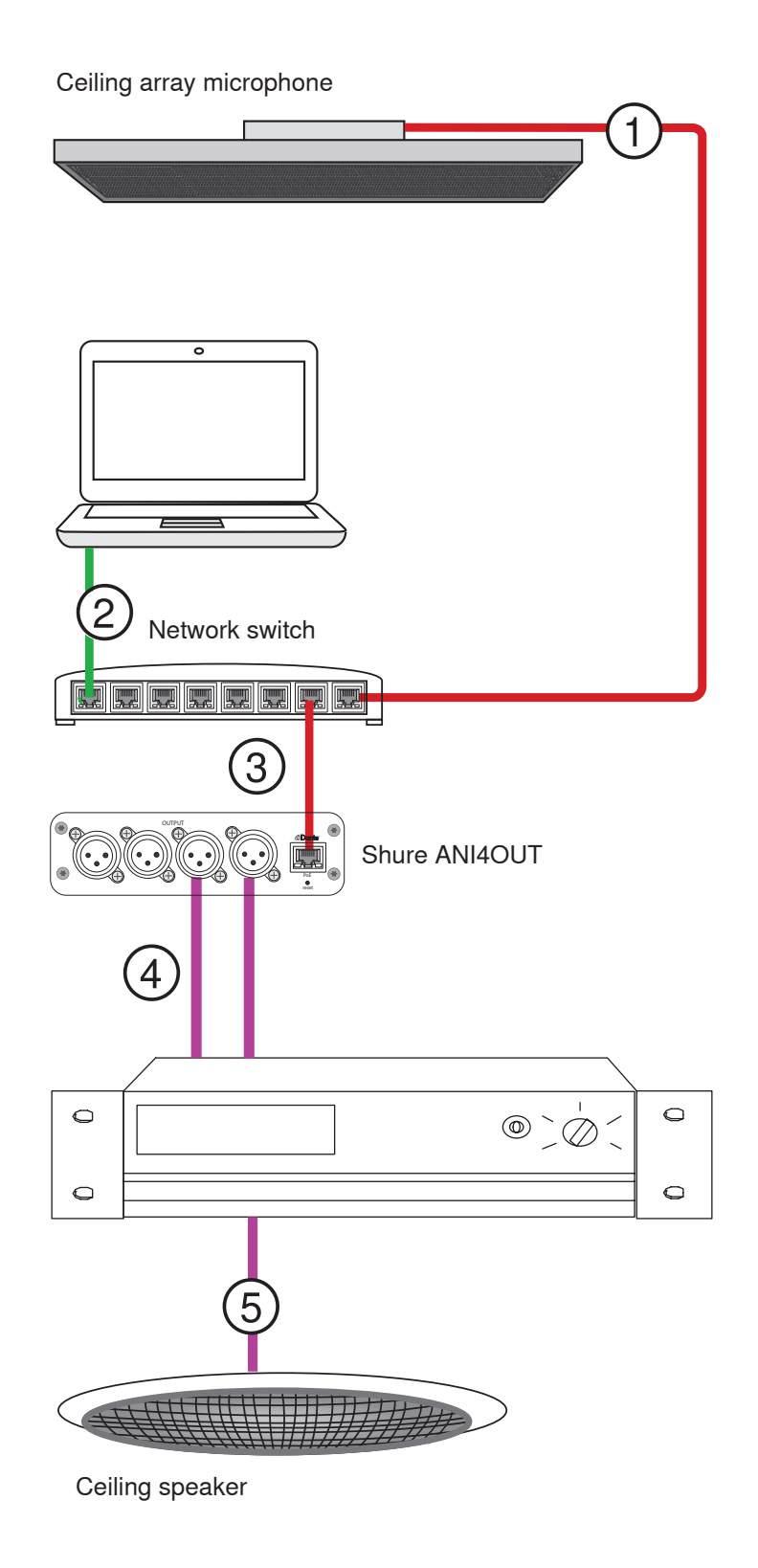

# ① Array microphone to network switch

Connect the array microphone output with a network cable to any port on the switch that supplies Power over Ethernet (PoE).

## **(2)** Computer to network switch

Connect a computer to the network switch to provide control of the array microphone and other networked components through the software control panel. The computer also runs Dante<sup>™</sup> Virtual Soundcard, Dante<sup>™</sup> Controller, and the web conferencing software.

- Dante<sup>™</sup> Virtual Soundcard / Controller: Turn on the Dante<sup>™</sup> Virtual Soundcard and use the controller software to route the array microphone signal to the computer.
- Web Conferencing Software: Assign the audio input and output device settings to the appropriate Dante transmitter and receiver channels.

## **③ Network switch to ANI4OUT**

Use network cables to connect each ANI4OUT to the network switch. Each interface receives 4 channels of Dante audio, and converts them to 4 analog signals, delivered through XLR outputs or block connectors.

#### **④** Audio from far end to amplifier

Route the far end audio to an amplifier.

## **(5)** Amplified audio signal to loudspeakers

Connect the loudspeakers to the amplifier to deliver the audio from the far end.

# **Video Conference**

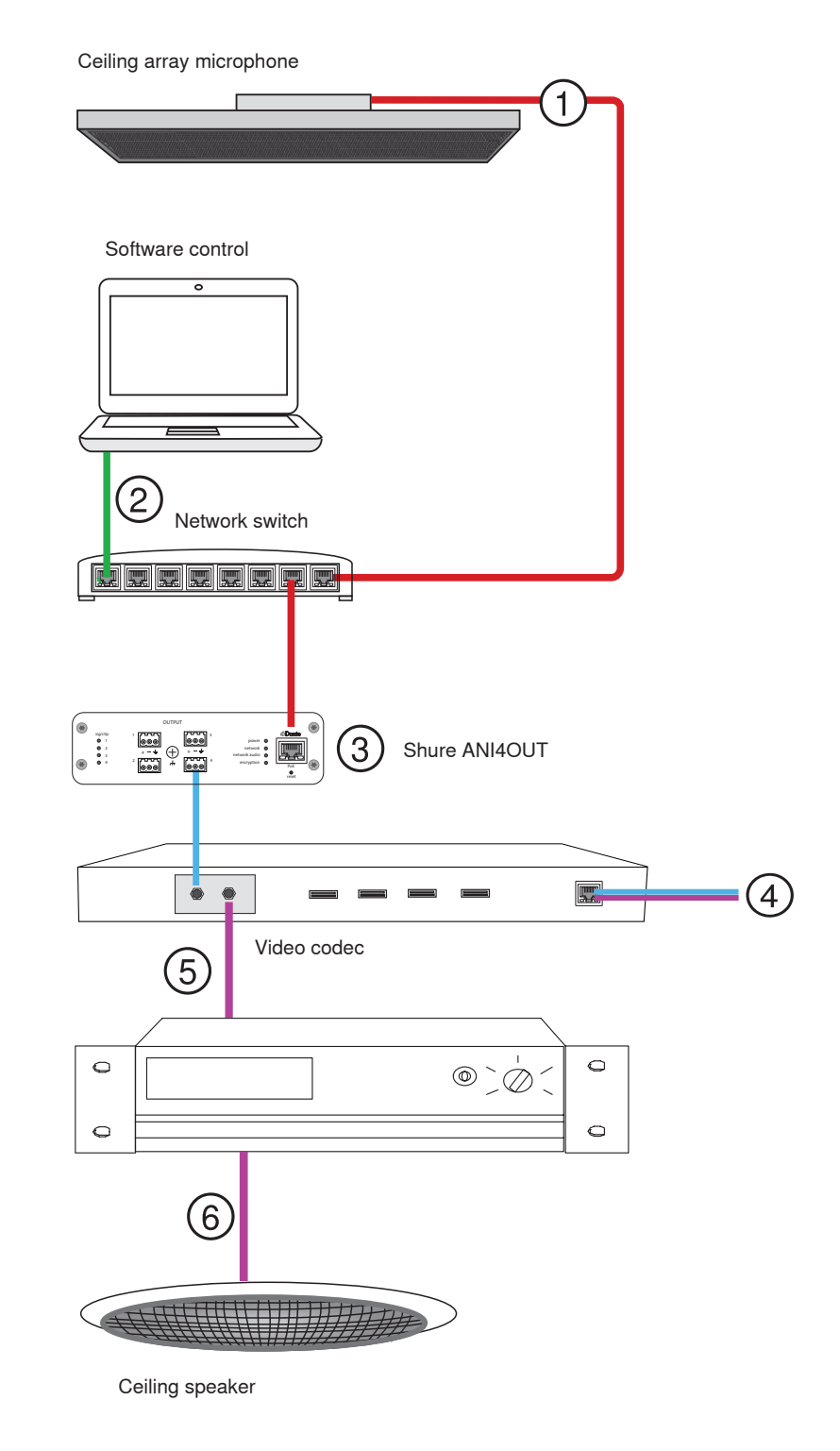

# ① Array microphone to network switch

Connect the array microphone output with a network cable to any port on the switch that supplies power over ethernet (PoE).

## ② Computer to network switch

Connect a computer to the network switch to provide control of the array microphone and other networked components through the software control panel.

## **③ ANI4OUT (digital-to-analog conversion)**

Each ANI4OUT receives 4 channels of Dante audio, and converts them to 4 analog signals, delivered through XLR outputs or block connectors. **Input:** Connect the ANI4OUT to the network switch with a network cable **Ouput:** Connect the analog output to the audio input on the video codec

## (4) Video codec connection to far end

Connect the codec to the appropriate network to connect with the far end.

## **(5)** Audio from far end to amplifier

Route the far end audio through the video codec audio output to an amplifier.

#### 6 Amplified audio signal to loudspeakers

Connect the loudspeakers to the amplifier to deliver the audio from the far end.

# Installation

# **Microphone Placement**

## **Room Variables**

Optimal microphone placement is determined by the seating arrangements and infrastructure. Follow these guidelines for the best possible results:

- In rooms with flexible furniture arrangements or multiple array microphones, use the microphone configuration tool in the web application to ensure that the coverage is adequate for all seating scenarios.
- The lobes should be pointed towards the front of each talker. Carefully consider placement in rooms where talkers may face a screen during a video conference.
- Avoid installing the microphone directly next to unwanted sound sources, such as air vents or noisy video projectors.
- · Consider installing acoustic treatment to improve speech intelligibility in rooms that are too reverberant.

## **Mounting Height**

The maximum mounting height that can be set in the ceiling array microphone web application is 30 feet (9.14 meters). In a typical acoustic environment1, the microphone maintains an "A" rating based on the STIPA2 (Speech Transmission Index for Public Address systems) international standard at distances up to 16 feet between the microphone and talker. In better acoustic environments, the STIPA "A" rating may extend beyond 16 feet.

Consider the following when determining a mounting height:

- The pickup pattern of the ceiling array is narrower than a shotgun microphone, and therefore it can be placed farther from the source than any other microphone.
  While the web application shows an ideal coverage zone for each channel, keep in mind that there is no specific barrier at which the audio degrades or gates off. Lobe sensitivity data is available for each width setting in the product specifications.
- · Like all microphones, tonality changes as the distance from the source increases.
- The intelligibility scale helps to predict how the microphone will sound at a given height.
- · The coverage area of the lobes increases at farther distances.

[1] Room conditions: RT60 (reverb time) = 500 ms @ 1kHz, A weighted room noise = 40dBSPL(A)

[2] IEC-602682-16 standard

#### Intelligibility Scale

The intelligibility scale objectively compares the acoustic performance of the array microphone with a cardioid gooseneck microphone at various distances. This information is useful for predicting how the array microphone will perform at a given distance and to determine an ideal mounting height. The data in the intelligibility scale table is derived from measuring the microphones to meet an equivalent value from the **Speech Transmission Index IEC-602682-16 standard**.

## **Distances With Equivalent Speech Transmission Index Values**

| Ceiling Array Microphone (Distance to Talker) | Cardioid Gooseneck Microphone (Distance to Talker) |
|-----------------------------------------------|----------------------------------------------------|
| 6 ft (1.83 m)                                 | 3.75 feet (1.14 m)                                 |
| 8 ft (2.44 m)                                 | 5 feet (1.52 m)                                    |
| 10 ft (3.05 m)                                | 6.25 feet (1.91 m)                                 |
| 12 ft (3.66 m)                                | 7.5 feet (2.29 m)                                  |

Data was collected in a typical huddle room with the following measurements:

- Reverberation decay time: 500 ms @ 1kHz
- Noise floor: 40 dB SPL (A-weighted)

**Note:** These values are specific to the described room. In a well-controlled acoustic environment, the array microphone may perform with equivalent Speech Transmission Index values at even greater distances. In highly reverberant rooms, the performance is less predictable.

#### A = Distance between array microphone and talker

## B = Distance between cardioid microphone and talker

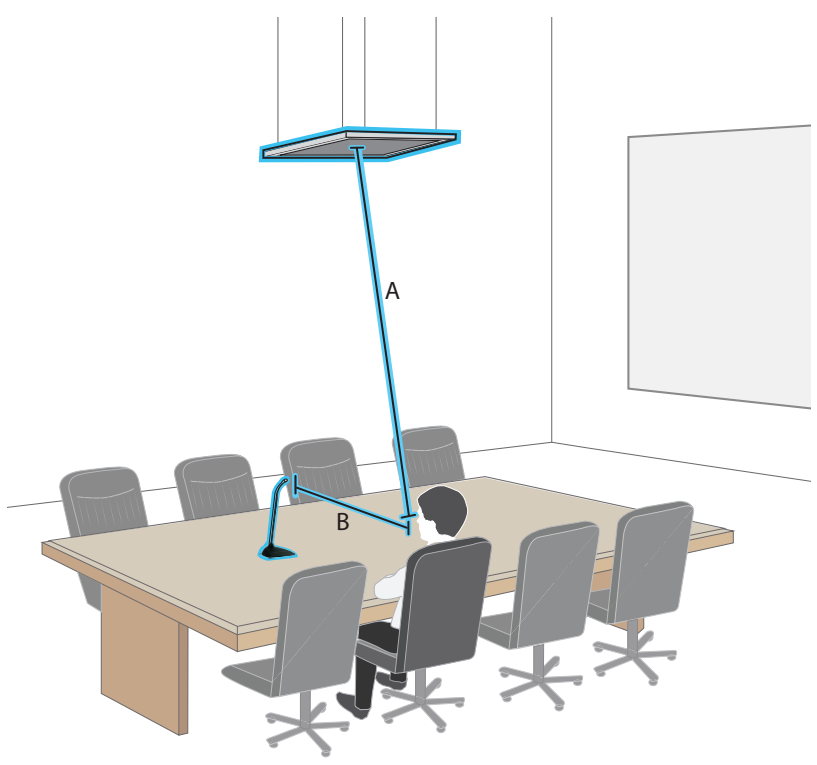

In this example, the acoustic performance of the array microphone mounted (A) feet from the talker matches the cardioid gooseneck microphone placed at a distance of (B) feet from the talker.

# FyreWrap<sup>®</sup> Fire Protective Wrap System Installation

The FyreWrap<sup>®</sup> fire protective wrap system included with the Microflex<sup>®</sup> Advance<sup>™</sup> MXA910 ceiling array microphone must be installed to meet the UL 2043 plenum rating (suitable for air handling spaces).

#### Installation

- 1. Make sure the microphone surface is clean to ensure proper adhesion
- 2. Remove the paper backing from the 4 adhesive pads on the fire wrap system
- 3. Align the fire wrap system over the microphone and secure it by applying gentle pressure over the adhesive pads **Note:** make sure to leave enough space to install the Ethernet cable and safety tether (if required).

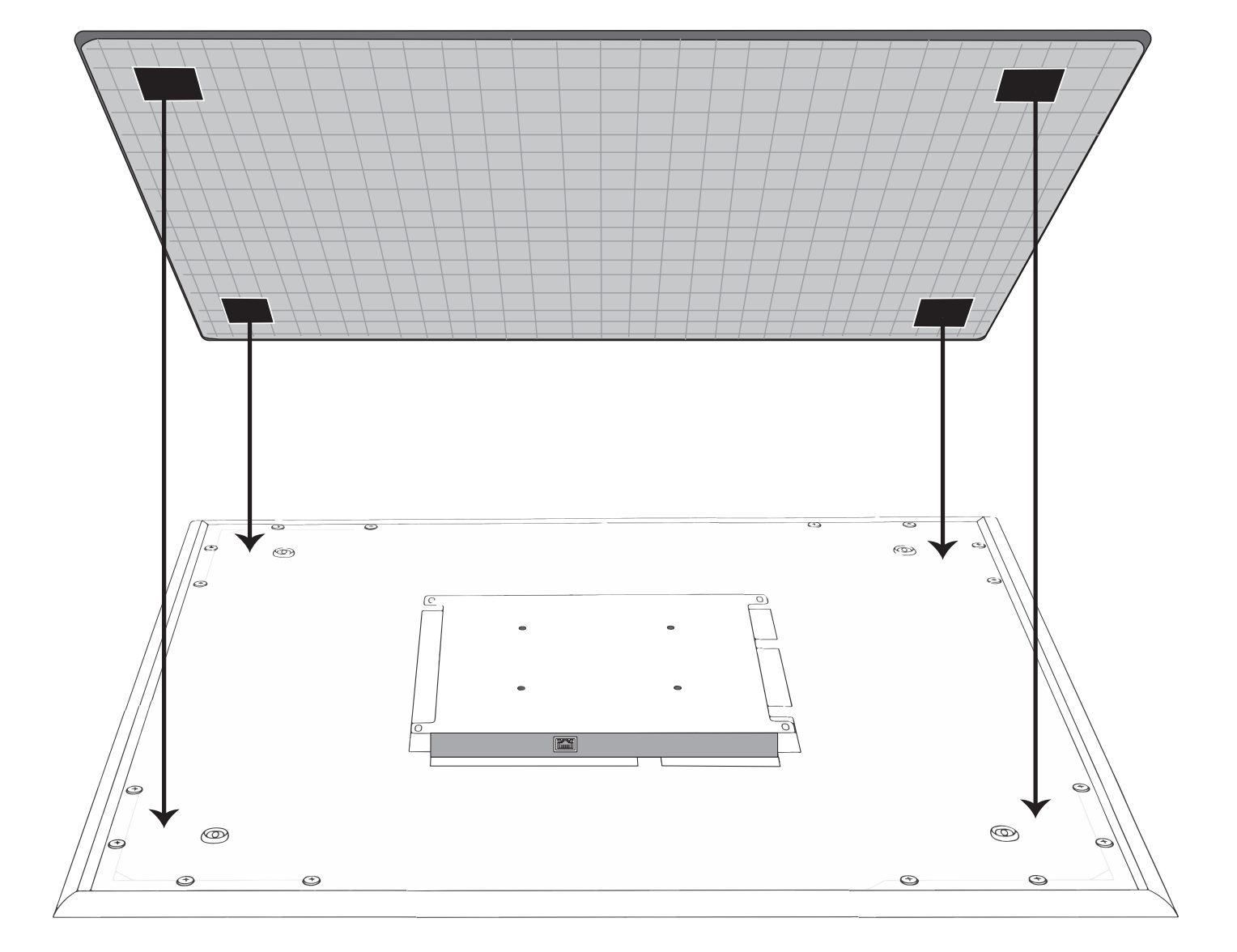

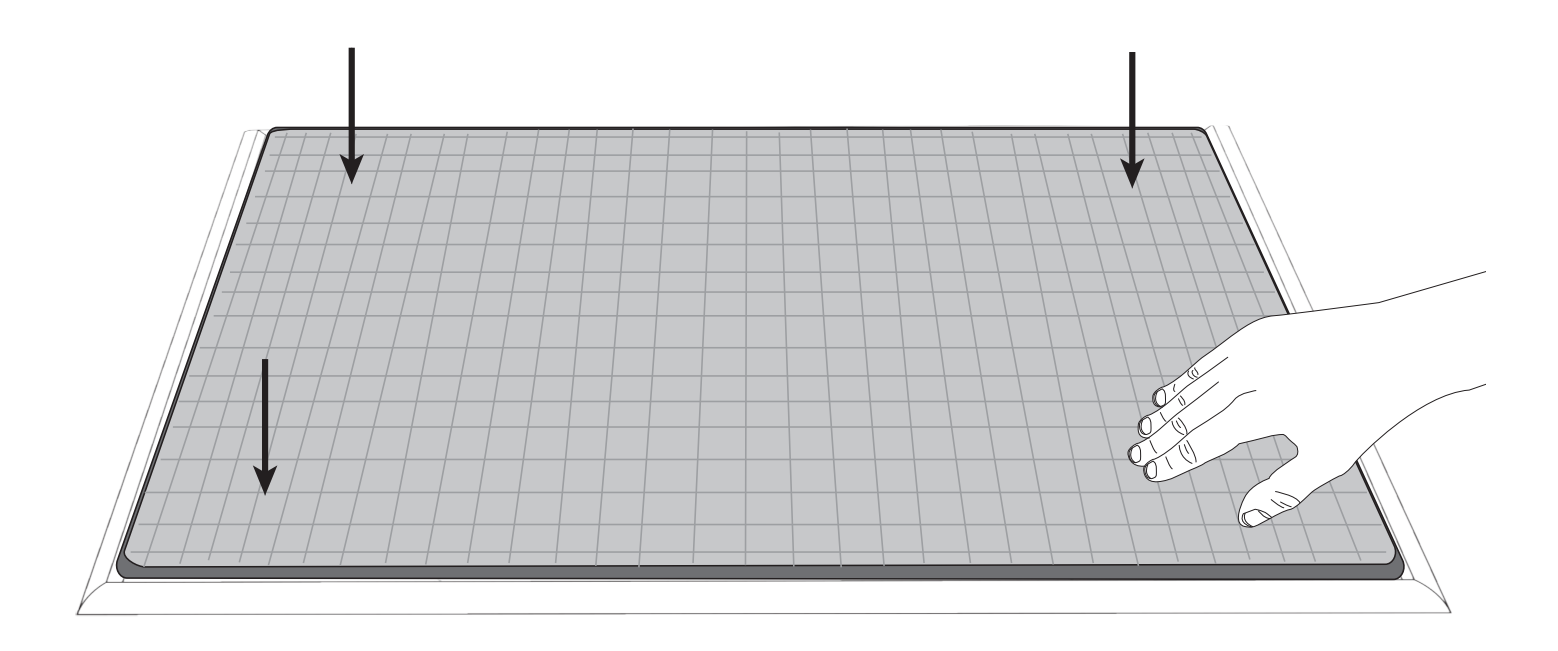

# Installing the Array Microphone

## Before you begin:

- Remove the protective plastic cover from the microphone
- · Verify the ceiling tile size matches the appropriate model variation
- If using the optional junction box or adapter accessories, install them on the microphone prior to ceiling installation

# **Model Variations**

| Model                            | Ceiling Grid Size                                                     | Color    |
|----------------------------------|-----------------------------------------------------------------------|----------|
| MXA910B                          | 2 x 2 ft (60.9 x 60.9 cm)                                             | Black    |
| MXA910W                          | 2 x 2 ft (60.9 x 60.9 cm)                                             | White    |
| MXA910AL                         | 2 x 2 ft (60.9 x 60.9 cm)                                             | Aluminum |
| MXA910B-60CM                     | 60 x 60 cm (23.6 x 23.6 in)                                           | Black    |
| MXA910W-60CM                     | 60 x 60 cm (23.6 x 23.6 in)                                           | White    |
| MXA910AL-60CM                    | 60 x 60 cm (23.6 x 23.6 in)                                           | Aluminum |
| A910-25MM (Adapter)              | 25 mm expander fits onto 60 cm model, for 62.5 x 62.5 cm installation |          |
| A910-JB (Junction box accessory) |                                                                       |          |

Note: see product specifications for array microphone dimensions.

## **Ceiling Tile Mounting**

The array microphone mounts directly in a ceiling tile grid. The microphone is available in two sizes, with an optional adapter kit also available to provide solutions for the most common ceiling tile sizes.

IMPORTANT: Do not install the 60 cm model into a 2 ft (609.6 mm) ceiling grid.

## **Rubber Scratch Protectors**

Optional: Before installing the microphone into the ceiling, attach the included rubber pads on the corners of the microphone to prevent scratching.

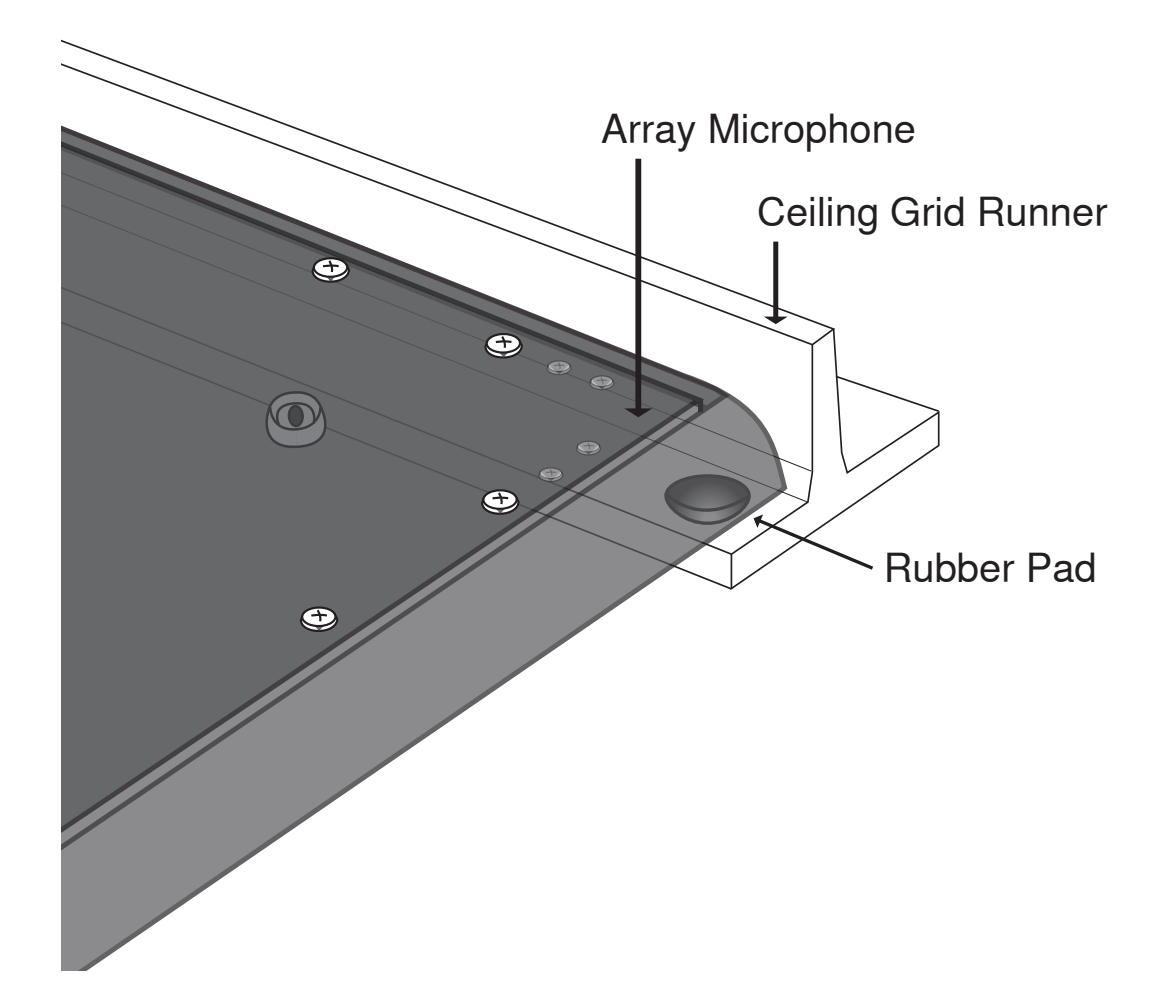

## Installation

- 1. Remove the tile from the ceiling grid where the array microphone will be installed.
- 2. Run the Ethernet cable above the ceiling grid and through the opening in the ceiling.
- Note: An optional junction box accessory (model A910-JB) mounts on the microphone to directly connect conduit.
- 3. Plug the Ethernet cable into the array microphone output.
- 4. Install the microphone into the ceiling grid.

# Using the Adapter (625 mm Tile Size)

For ceiling grids which measure 625 x 625 mm, attach the adapter to the array microphone and then follow the ceiling tile mounting instructions. **Note:** Only for use with the 60 x 60 cm model

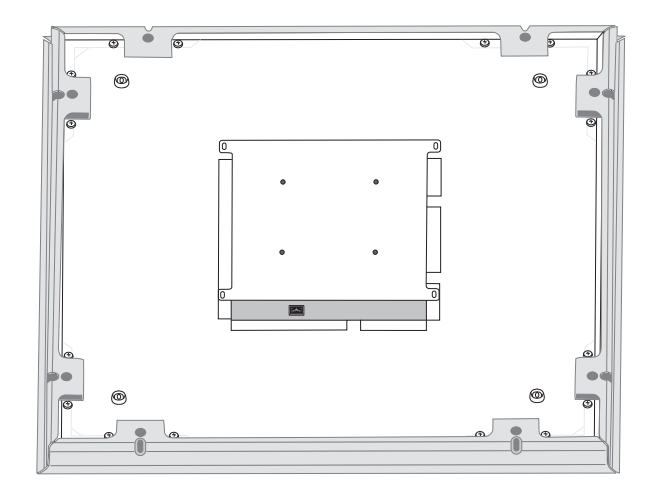

Screw the adapter pieces on as shown, using 2 screws per side.

# **Other Ceiling Tile Sizes**

Mounting the microphone in a grid of a different size requires using a suspension mount option or modifying the ceiling grid.

# Safety Tether

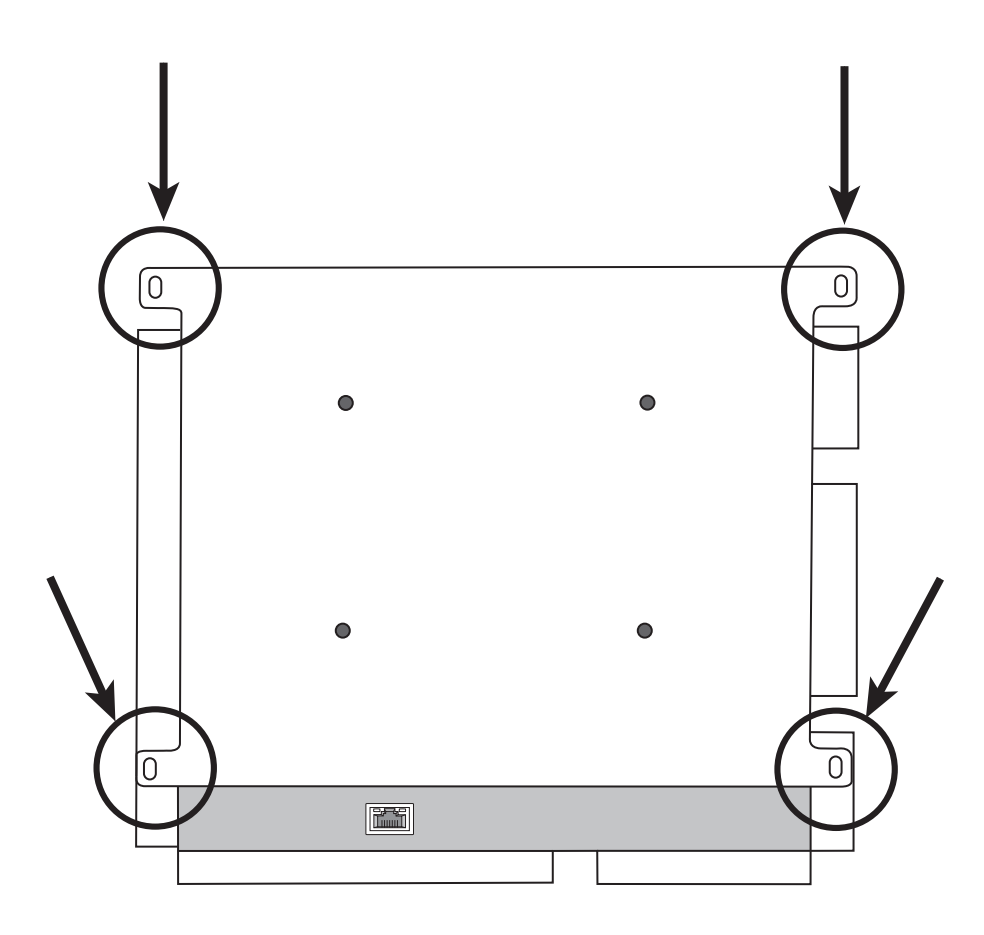

Attach a safety tether between the building structure and one of the tie-off points on the back panel of the microphone. This safety measure prevents the microphone from falling in an emergency situation. Make sure there is no tension on the safety tether to ensure the microphone is resting properly in the ceiling grid. **Important:** Follow local regulations when attaching the safety tether.

#### **Suspension Mounting**

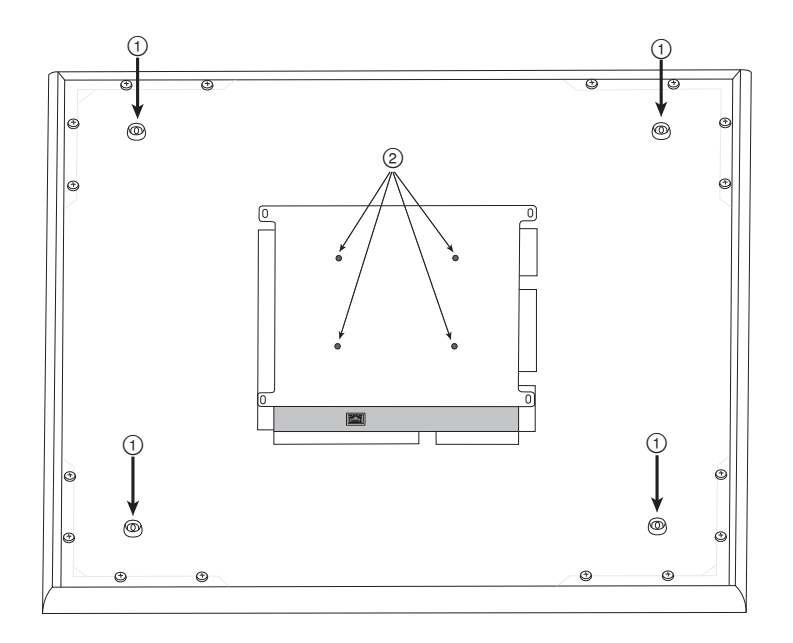

Wire Suspension Hanging Points (4 mm hole size)
 VESA Mounting Holes

#### 4-point Wire Suspension

Secure the microphone to the ceiling using braided metal cable or other high-strength wire. Use the 4 integrated hanging points on the back of the microphone to securely attach the cable. The hole size in the hanging points is 4 mm (0.15 in).

## **VESA Standardized Mounting**

The rear plate on the microphone has 4 threaded holes for attaching the microphone to a VESA mounting device. The mounting holes follow the VESA MIS-D standard:

- Screw specification: M4 thread (Microphone threaded hole depth = 9.15 mm)
- Hole spacing: 100 mm (square)

## **Cable Management**

To keep the Ethernet cable out of view, use the appropriate method based on the installation type.

| Installation            | Cable Solution                                                         |
|-------------------------|------------------------------------------------------------------------|
| Ceiling tile            | Run the cable above the ceiling grid                                   |
| VESA (pole mounting)    | Guide the cable through the pole to run it above the ceiling grid      |
| 4-point wire suspension | Use cable ties to attach the CAT5 cable along one of the hanging wires |

Note: If using conduit to contain the cable, the optional junction box accessory (model A910-JB) mounts directly to the rear panel of the microphone.

## **Painting Components**

The grille and frame of the array microphone can be painted to blend in with room design. Some basic disassembly is required for painting.

## Step 1: Removing the Frame and Grille

- 1. Remove the screws that hold the main assembly on the frame (6 screws per side). There are washers between these screws and the rear panel. **Important:** Do not remove the screws that are farthest in the corner and recessed into the panel (see graphic).
- 2. Carefully lift the assembly out of the frame.

- 3. Remove the gray plastic LED lightpipe. Leave the black plastic guide in place.
- 4. Remove all 4 screws from one side of the frame (see image).
- 5. Remove the side of the frame.
- 6. Slide the flat grille out of the frame for easy removal of the foam piece.
- 7. Carefully remove the foam piece from the grille. Pull from the edges, where it is attached with hook and loop fastener strips. **Important:** Do not paint the foam.

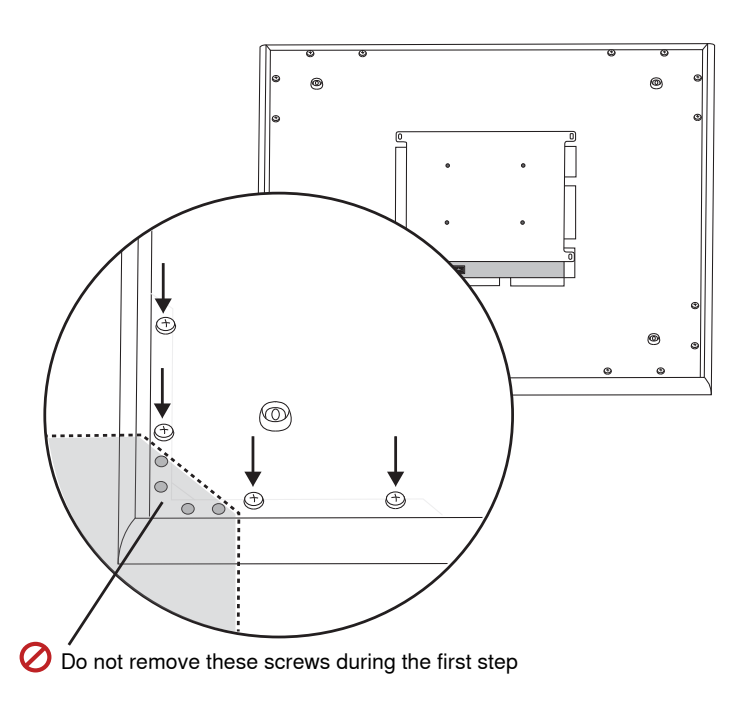

# (1.1) Removing the screws to detach the main assembly

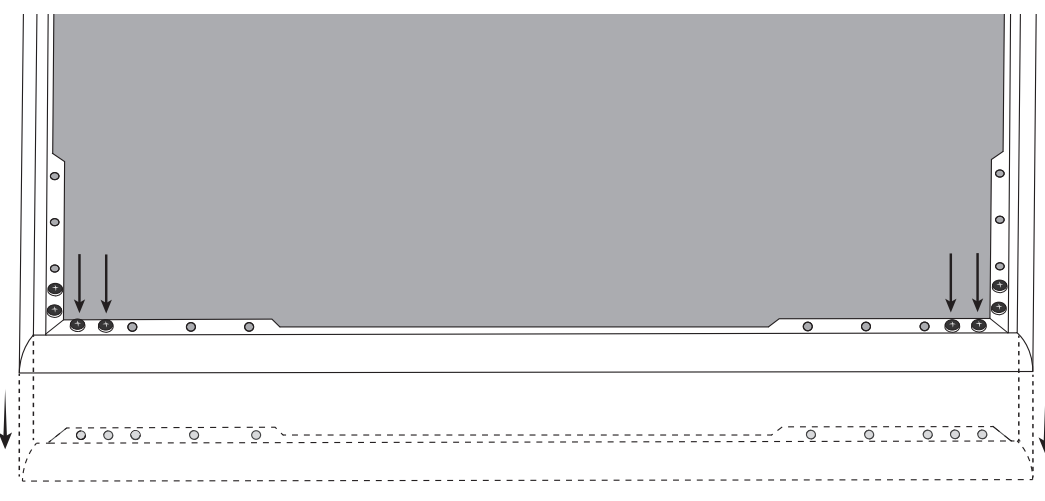

(1.4 - 1.5) Removing screws and detaching one side of the frame

# Step 2: Masking and Painting

- 1. Use masking tape to cover the entire extrusion that runs along the inside of the frame. This ensures that the necessary metal pieces make contact when reassembled.
- 2. Use masking tape to cover the hook-and-loop fastener strips on the grille.
- 3. Paint the frame and grille section and allow it to completely dry before reassembling. Do not paint any part of the main assembly.

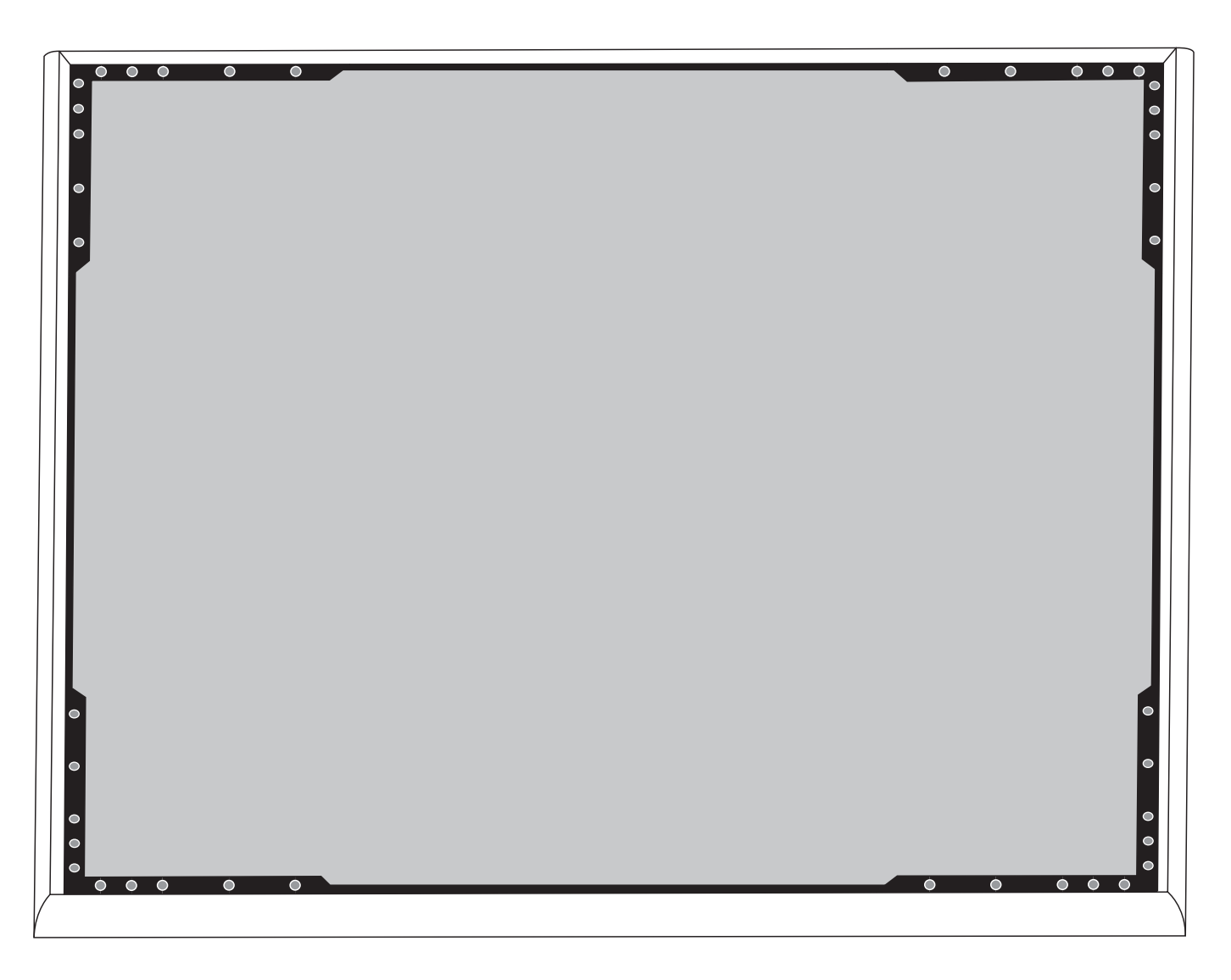

(2.1) Masking off the extrusion (highlighted in black)

## Step 3: Reassembly

- 1. Secure the foam piece with the hook-and-loop fastener strips around the edges.
- 2. Slide the grille back into the frame.
- 3. Attach the remaining side of the frame and secure it with the 4 screws.
- 4. Attach the LED lightpipe into the black plastic guide piece.
- Align the LED with the lightpipe and put the assembly back in place on the frame.
  Note: The label on the assembly is placed on the corner that corresponds to the LED. Use it for reference to ensure proper orientation during reassembly.
- 6. Install the screws (6 per side) to secure the main assembly to the frame. Do not over-tighten.

# Installing the Junction Box Accessory

The A910-JB junction box mounts on the microphone, enabling conduit connections for cable runs. Refer to local building codes and regulations to determine if the junction box is necessary. There are three punch-out sections on the junction box for attaching conduit.

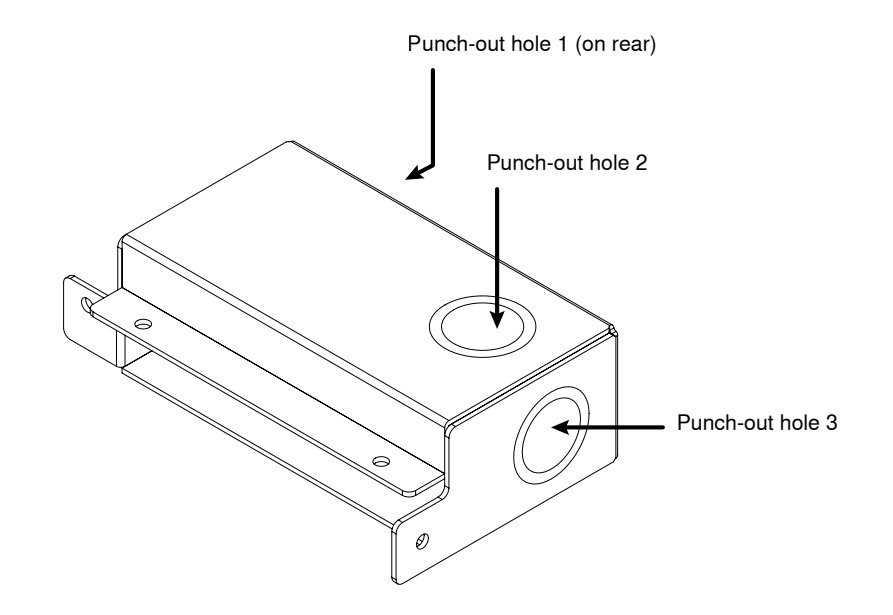

Important: Punch out the necessary holes in the junction box prior to installing it onto the microphone.

To install:

1. Remove the 4 screws from the microphone as shown.

2. Align the junction box with the screw holes. If possible, plug the network cable into the microphone before securing the junction box.

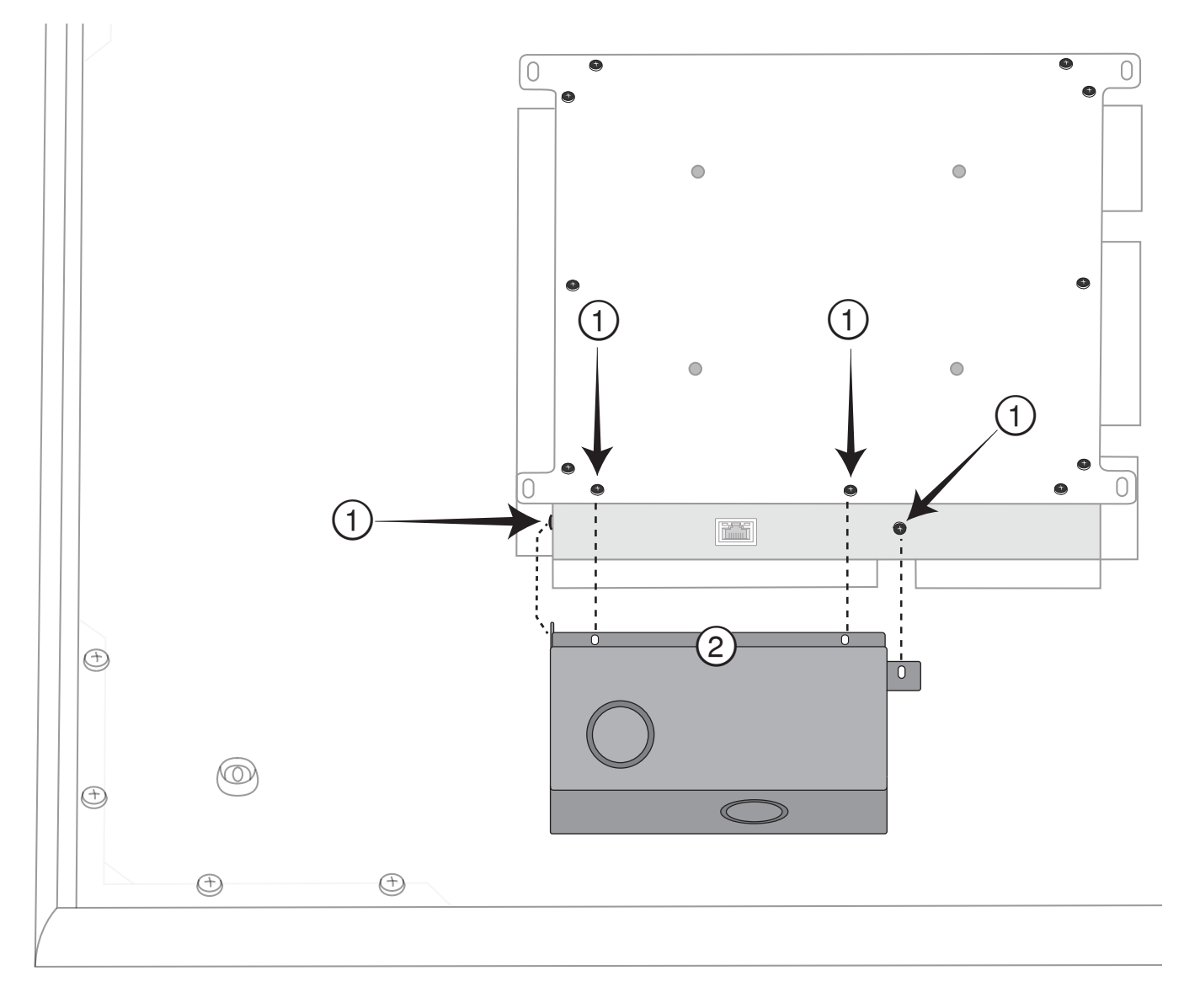

3. Install the 4 screws to secure the junction box on the microphone.

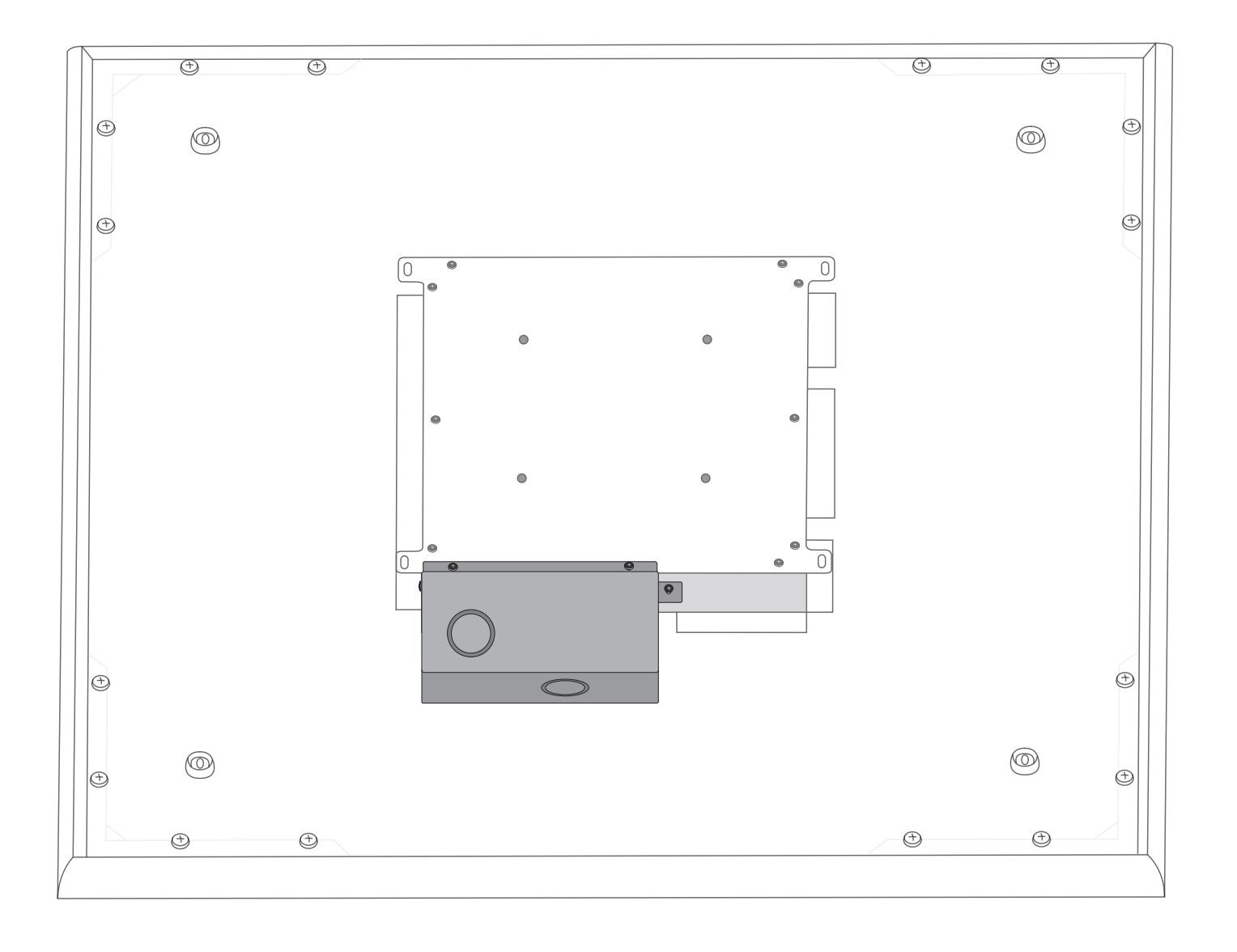

# Hardware

# **Network Ethernet Port**

The network port carries all audio, power, and control data. It is located on the back panel as shown.

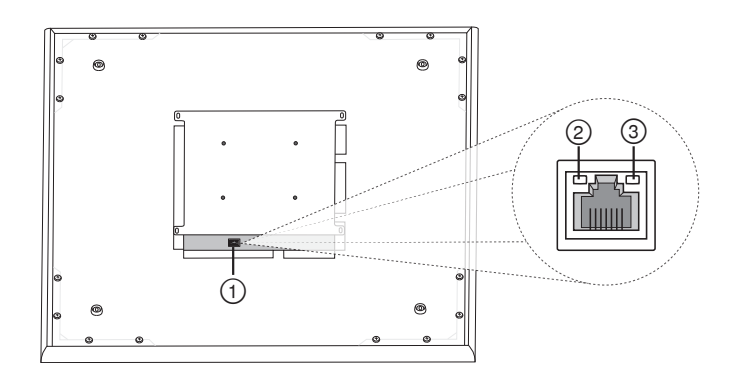

# 1 Network Port

RJ-45 jack for network connection.

#### ② Network Status LED (Green) Off = no network link

On = network link established Flashing = network link active

#### ③ Network Speed LED (Amber) Off = 10/100 Mbps

**On** = 1 Gbps

# LED Light Bar

The LED on the microphone indicates whether the microphone is active or muted, identifies the hardware, and provides confirmation of firmware updates.

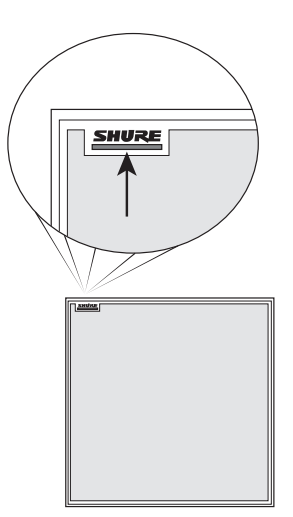

| Microphone Status           | LED Behavior / Color                                                                         |
|-----------------------------|----------------------------------------------------------------------------------------------|
| Active                      | Green (solid)                                                                                |
| Mute                        | Red (solid)                                                                                  |
| Hardware identification     | Green (flashing)                                                                             |
| Firmware update in progress | Green (progresses along bar)                                                                 |
| Reset                       | Network reset: Red (progresses<br>along bar)<br>Factory reset: Triggers device pow-<br>er-up |
| Error                       | Red (split, alternate flashing)                                                              |
| Device power-up             | Multi-color flash, Blue (moves quickly back and forth across bar)                            |

**Note:** When the LED is disabled, the LED still illuminates while the device is powering up and when an error state occurs.

# **Customizing Lighting Settings**

Custom LED brightness, colors, and behaviors are assignable in the control software. They can also be controlled through an external control system:

- 1. Open the Configuration tab
- 2. Select Light Bar

## Mute LED Behavior

The lighting for mute and active microphone states is configurable to match the behavior of other devices in conference rooms. In the LIGHT BAR PROPERTIES menu, use the drop-down menus to select LED settings.

## **Dimming and Disabling**

To dim or turn off the LED, use the drop-down menu in the Light Bar configuration screen.

# **Reset Button**

The hardware reset button is located inside a grille hole and can be pushed with a paperclip or other small tool. The hole is identified with a gray circle. When looking at the Shure logo, it is the second hole in the fourth row from the top.

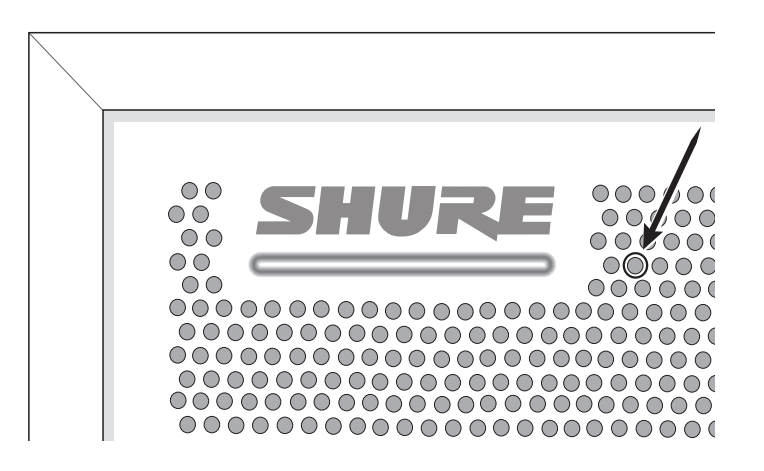

# Reset Modes

Network reset (press button for 4-8 seconds)

Resets all Shure control and audio network IP settings to factory defaults

**Full factory reset (press button for longer than 8 seconds)** Restores all network and web application settings to the factory defaults.

# Power Over Ethernet (PoE)

This device requires PoE to operate. It is compatible with both **Class 0** and **Class 3** PoE sources.

Power over Ethernet is delivered in one of the following ways:

- A network switch that provides PoE
- A PoE injector device

# Software Installation, Management, and Security

# Accessing the Web Application

The Shure Web Server Discovery application finds all Shure devices on the network that feature a web-based GUI. Follow these steps to install the software and access the web application:

# **(1)** Install the Shure Discovery application

Download and install the Shure Discovery application from www.shure.com. This automatically installs the required Bonjour device discovery tool on the computer.

## **(2)** Connect the network

Ensure the computer and the hardware are on the same network.

3 Launch the Discovery application The app displays all Shure devices that feature a GUI.

# ④ Identify the hardware

Double-click on a device to open its GUI in a web browser.

#### (5) Bookmark the device's web application (recommended)

Bookmark the device's DNS name to access the GUI without the Shure Discovery app.

# Web Application Browser Compatibility

The web application is compatible with all HTML5-supported browsers. To ensure the best performance, disabling hardware acceleration and unused plug-ins is recommended.

# Accessing the Web Application without the Discovery App

If the Discovery application is not installed, the web application can be accessed by typing the DNS name into an internet browser. The DNS name is derived from model of the unit, in combination with the last three bytes (six digits) of the MAC address, and ending in .local.

Format Example: If the MAC address of a unit is 00:0E:DD:AA:BB:CC, then the link is written as follows:

MXA910: http://MXA910-aabbcc.local

# **Using A Password**

All settings are configurable by default. To protect settings with a password, open the Settings menu and select the General tab. In this screen, passwords can be created or changed.

Once a password has been set, a Read-Only option appears on the log-in screen. In Read-Only mode, device parameters can be viewed, but not edited. Device identification remains active.

# **Firmware Updates**

Firmware is embedded software in each component that controls functionality. Periodically, new versions of firmware are developed to incorporate additional features and enhancements. To take advantage of design improvements, new versions of the firmware can be uploaded and installed using the Shure Update Utility. Software is available for download from http://www.shure.com.

**Important:** When components are connected through the Shure MXW Audio Network Interface, their firmware must be updated on one device at a time

# Microphone Configuration

# **Software Overview**

The web application is accessed through a web browser, from a computer on the same network. It allows administrators and technicians to control:

**Coverage:** Adjust lobe width and location, select templates, save or load presets, customize light bar settings, and run automatic setup. **Channels:** Adjust and monitor channel levels, mute channels or channel groups, configure automix settings, and adjust equalizer settings. **Settings:** Control network IP settings, device name, passwords, languages, firmware identification, and device reset.

#### **Software Workflow Basics**

Think of each lobe as an individual microphone. If there were 8 microphones on the table, each one could be physically moved according to seating arrangements, and would be plugged into a mixer with independent gain and channel controls. With the Microflex Advance Ceiling Array Microphone, the web application delivers control over the physical coverage and audio channel settings, with user presets to quickly switch between configurations. Each lobe is moved according to seating arrangements, with three width settings to change the size of the coverage area. Independent mixer channels control the level and audio properties for each lobe.

prior to updating the MXW Audio Network Interface firmware. Attempting to update all devices at once will cause the interface to reboot after its firmware is updated, and the connection to other networked components will be lost.

Perform the following steps to update the firmware:

**CAUTION!** Ensure the device has a stable network connection during the update. Do not turn off the device until the update is complete.

- 1. Connect the device and computer to the same network (set to the same subnet).
- 2. Download Shure Update Utility app and install it.
- 3. Open the application.
- Click Check For Updates... button to view new firmware versions available for download.
- 5. Select the desired firmware and press Downloadto download it to the Firmware Library.
- 6. From the Update Devices tab, select the new firmware and press Send Updates... to begin the firmware update, which overwrites the existing firmware on the device.

#### **Firmware Release Requirements**

All devices comprise a network with multiple communications protocols that work together to ensure proper operation. The recommended best practice is that all devices are on an identical release. To view the firmware version of each device on the network, open the component user interface, and look under Settings>About.

The format for Shure device's firmware is MAJOR.MINOR.PATCH. (Ex. 1.6.2 where 1 is the Major firmware level, 6 is the Minor firmware level, and 2 is the Patch firmware level.) At minimum, devices that operate on the same subnet should have identical MAJOR and MINOR release numbers.

- Devices of different MAJOR releases are not compatible.
- Differences in the PATCH firmware release level may introduce undesired inconsistencies.

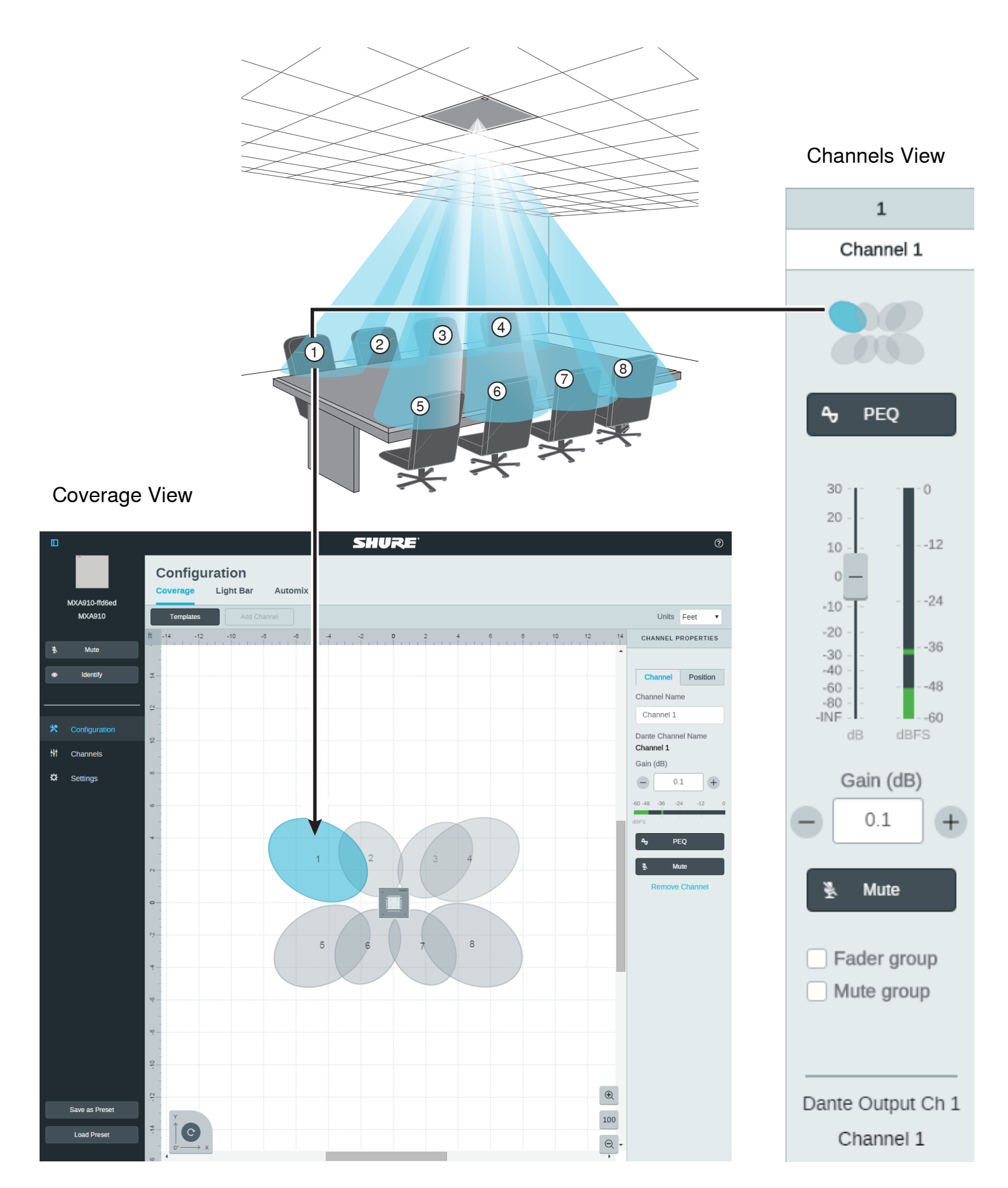

Each lobe is represented graphically and can be dragged into place. A corresponding mixer channel provides control over audio settings for each lobe.

# **Configuring Microphone Coverage**

Select the Coverage section inside the Configuration tab to access the coverage configuration tools.

## **Step 1: Set Microphone Properties**

- 1. Set the Units to feet or meters, according to your preference.
- 2. Enter a value for the microphone height. This distance is between the floor and the microphone height.
- 3. If necessary, use the orientation tool at the bottom of the workspace to rotate the configuration view to match the installer's perspective. Use the degree value or the microphone LED in the workspace to confirm the position.

#### Step 2: Select a Template

Select a template that is the closest match to the seating scenario.

#### Step 3: Set Coverage

Lobes can be automatically or manually positioned. The Auto Position feature detects sound from a specific area when the microphone has already been installed. Manual positioning is useful for designers, when the room has been specified but the microphone has not yet been installed.

#### **Automatic Positioning**

Automatic positioning determines the talker position (X/Y values) and the talker height through a simple soundcheck.

- 1. Select a channel to position the lobe.
- 2. Choose Auto Position in the Channel Properties section to start the process.
- 3. Follow the directions provided for each step presented in the software.
- 4. Repeat for each channel as needed.

#### **Best Practices**

- Verify that the microphone height has been accurately entered in the Array Properties.
- · Use speech as the sound source. Do not use test tones.
- Eliminate noise sources in the room if possible, such as projectors or fans.
- · For the best acoustics, talkers should not be directly against a wall or in a corner, as acoustic reflections can reduce aiming accuracy.
- Speak from the exact location where the lobe should be positioned. It is important to match the height (sitting or standing), as talker height is determined through automatic positioning.
- If a lobe needs to cover an area with multiple talkers, talk from the center of the region. Manual adjustments may be necessary after the lobe is positioned to ensure the entire area is covered.

#### **Manual Positioning**

1. Move lobes to cover the appropriate areas.

- Lobes are independently selectable and can be moved anywhere within the maximum allowed coverage area. If dragged outside of this region, lobes turn red and revert back to the last acceptable position.
- Lobes can be positioned in two ways: drag them into place, or manually enter a distance from the microphone. Distance values are X and Y along the grid, with the microphone centered at 0.
- Use the grid to measure the precise placement of the lobe.
- 2. Enter the talker height by selecting a lobe and providing the value in the Channel Properties. This ensures accurate aiming.

#### Using the Reference Grid

The grid provides a frame of reference to show distances relative to the center of the microphone. The selected unit (feet/meters) applies to the grid, so make sure it has been set appropriately. If the distances between the talkers and the microphone are known, the grid can visually verify that the lobe placement is correct.

**Note:** Values to the left of the microphone on the horizontal X-axis, and below the microphone on the vertical Y-axis are measured as negative values. When the rotate feature is used, the grid values change to match the new perspective.

#### **Adding and Removing Channels**

To add channels into the workspace, use the Add Channel button located above the workspace.

To remove a channel, select a lobe and select Remove Channel, located under the Channel Properties. The delete key may also be used to remove the selected channel.

## Step 4: Adjust Lobe Width

Independent width control makes it possible for some lobes to capture individual talkers (narrow), while other lobes cover multiple talkers (wide).

To change a lobe width:

- 1. Select Configuration in the web application
- 2. Select a lobe in the room view to reveal the channel properties menu
- 3. Choose a channel width setting from the pull-down menu. The width is calculated and displayed, based on the lobe location and ceiling height.

#### Lobe Width Settings:

- Narrow (35°)
- Medium (45°)
- Wide (55°)

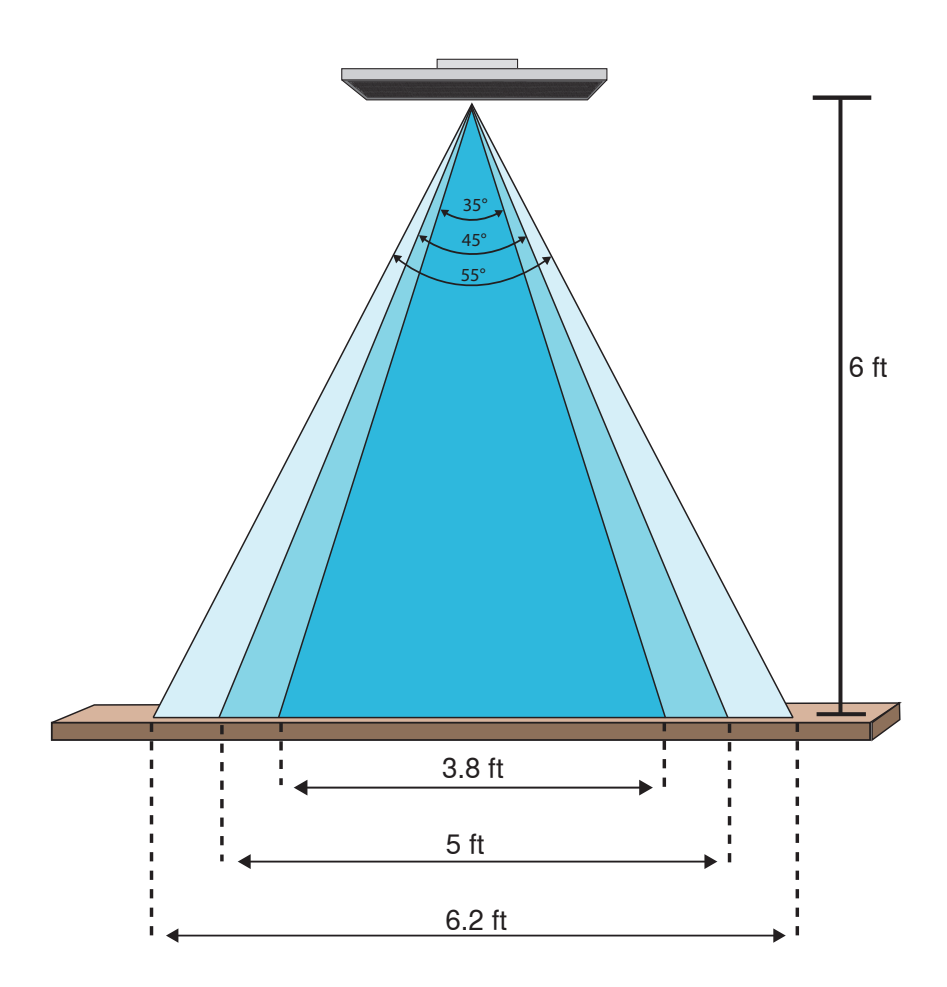

Lobe widths for the three settings with the microphone 6 feet above a table

# **Adjusting Levels**

Gain levels on Microflex<sup>®</sup> Advance<sup>™</sup> microphones must be set for each saved coverage preset to ensure optimized gain structure for all seating scenarios. Always adjust the levels before making any changes to automix settings to ensure the best performance.

- 1. Perform a level check for each coverage area, using a typical speech volume. Adjust the faders so the meters are peaking at approximately -20 dBFS.
- 2. Adjust the equalizer settings to optimize speech intelligibility and minimize noise (such as low-frequency rumble caused by HVAC systems).
- 3. If equalizer settings cause a significant increase or decrease in levels, make any necessary level adjustments according to step 1.

# **Parametric Equalizer**

Maximize audio quality by adjusting the frequency response with the parametric equalizer.

Common equalizer applications:

- Improve speech intelligibility
- · Reduce noise from HVAC systems or video projectors
- Reduce room irregularities
- Adjust frequency response for reinforcement systems

#### **Setting Filter Parameters**

Adjust filter settings by manipulating the icons in the frequency response graph, or by entering numeric values. Disable a filter using the check-box next to the filter.

#### Filter Type

Only the first and last band have selectable filter types. **Parametric:** Attenuates or boosts the signal within a customizable frequency range **Low Cut:** Rolls off the audio signal below the selected frequency **Low Shelf:** Attenuates or boosts the audio signal below the selected frequency **High Cut:** Rolls off the audio signal above the selected frequency **High Shelf:** Attenuates or boosts the audio signal above the selected frequency **High Shelf:** Attenuates or boosts the audio signal above the selected frequency **High Shelf:** Attenuates or boosts the audio signal above the selected frequency **High Shelf:** Attenuates or boosts the audio signal above the selected frequency

## Frequency

Select the center frequency of the filter to cut/boost

#### Gain

Adjusts the level for a specific filter (+/- 30 dB)

#### Q

Adjusts the range of frequencies affected by the filter. As this value increases, the bandwidth becomes thinner.

#### Width

Adjusts the range of frequencies affected by the filter. The value is represented in octaves. **Note:** the Q and width parameters affect the equalization curve in the same way. The only difference is the way the values are represented.

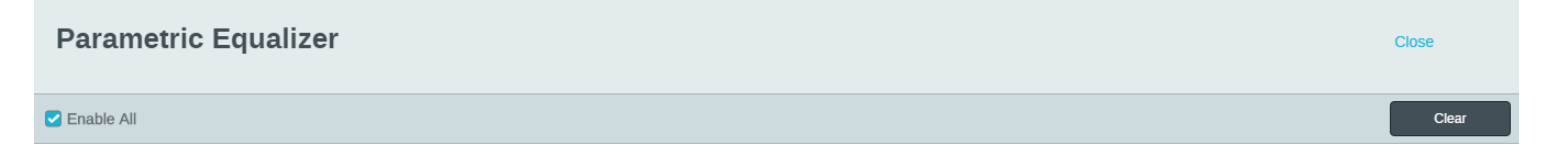

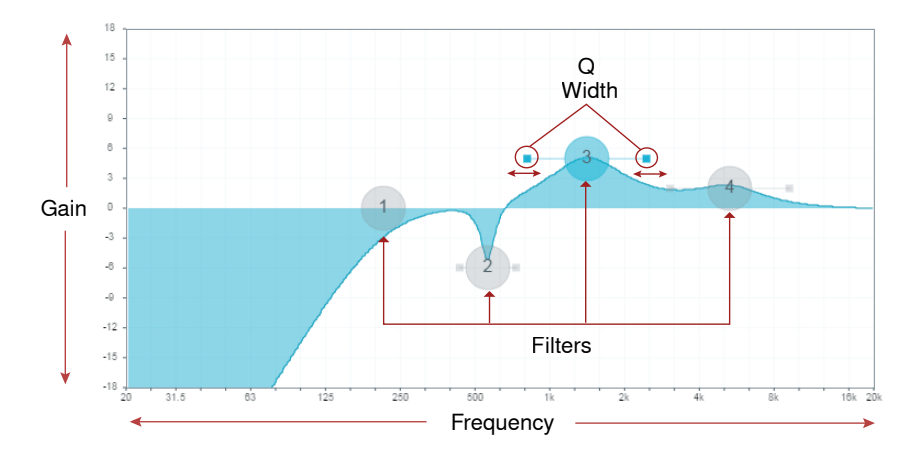

| Automix | Filters            | Frequency (Hz)        | Gain (dB)           | Q      | Width (oct) |
|---------|--------------------|-----------------------|---------------------|--------|-------------|
| 0       | Filter             | - 217 +               | N/A                 | N/A    | N/A         |
| 12      | Filter OParametric | <b>-</b> 572 <b>+</b> | 6 +                 | 8.65 • | 1/6 •       |
| 36      | Filter OParametric | - 1431 +              | <b>-</b> 5 <b>+</b> | 1.41 🔻 | 1 •         |
|         | Filter             | 5387 +                | 2 +                 | 1.41   | 1 •         |

# When to Use the Channel and Automix Equalizers

Apply Automix EQ to make system-wide changes, such as a treble boost to improve speech clarity. Use Channel EQ to make adjustments to a specific channel. For example, to reduce unwanted noise picked up by only one channel.

Note: The equalizer can only be assigned to a single channel on the MXA310.

# **Equalizer Applications**

Conferencing room acoustics vary based on room size, shape, and construction materials. Use the guidelines in following table.

| EQ Application                                   | Suggested Settings                                                                                                    |
|--------------------------------------------------|----------------------------------------------------------------------------------------------------|
| Treble boost for improved speech intelligibility | Add a high shelf filter to boost frequencies greater than 1 kHz by 3-6 dB                                                                                      |
| HVAC noise reduction                             | Add a low cut filter to attenuate frequencies below 200 Hz                                                                                                    |
|                                                  | Identify the specific frequency range that "excites" the room:                                                                                                 |
|                                                  | Set a narrow Q value                                                                                                    |
| Reduce flutter echoes and sibilance              | Increase the gain to between +10 and +15 dB, and then experiment with frequencies between 1 kHz and 6 kHz to pinpoint the range of flutter echoes or sibilance |
|                                                  | Reduce the gain at the identified frequency (start between -3 and -6 dB) to minimize the unwanted room sound                                                   |
|                                                  | Identify the specific frequency range that "excites" the room:                                                                                                 |
|                                                  | Set a narrow Q value                                                                                                    |
| Reduce hollow, resonant room sound               | Increase the gain to between +10 and +15 dB, and then experiment with frequencies between 300 Hz and 900 Hz to pinpoint the resonant frequency                 |
|                                                  | Reduce the gain at the identified frequency (start between -3 and -6 dB) to minimize the unwanted room sound                                                   |

# **Custom Presets**

Use presets to quickly save and recall settings. Up to 10 presets can be stored on each device to match various seating arrangements. A preset saves all device settings except for the Device Name, IP Settings, and Passwords. Importing and exporting presets into new installations saves time and improves workflow.

Open the presets menu to reveal preset options:

## save as preset:

Saves settings to the device

## load preset:

Opens a configuration from the device

## import from file:

Downloads a preset file from a computer onto the device. Files may be selected through the browser or dragged into the import window.

#### export to file:

Saves a preset file from the device onto a computer

# **Mute and Fader Groups**

Add channels to a Mute group or Fader group to link the corresponding controls together. For example, if channels 1, 2, and 3 are added to a Mute group, muting any of those individual channels will mute all of the grouped channels.

# **Automix Channel**

This channel automatically mixes the audio from all channels to deliver a convenient, single output. The automix channel is always active. To use it, simply route the channel in Dante<sup>™</sup> Controller to the desired output.

There are two ways to access AUTOMIX settings:

From the configuration screen:

- 1. Select Configuration
- 2. Open the AUTOMIX tab

From the channels screen:

- 1. Select Channels
- 2. In the AUTOMIX channel, select the AUTOMIX button

# **Automix Modes**

# Classic

Classic mode emulates the Shure SCM820 automixer (in its default settings). It is renowned for fast-acting, seamless channel gating and consistent perceived ambient sound levels. Off-attenuation in this mode is fixed at -15 dB per channel, regardless of the number of open channels.

## Smooth

In Smooth mode, Off-attenuation settings for each channel are scaled, depending on the number of open channels. The scaled gain structure helps to reduce noise when there is a high channel count. When fewer channels are used, the lower off-attenuation provides transparent gating.

| Number of channels enabled | Off-attenuation (dB) |
|----------------------------|----------------------|
| 2                          | -3.0                 |
| 3                          | -4.8                 |
| 4                          | -6.0                 |
| 5                          | -7.0                 |
| 6                          | -7.8                 |
| 7                          | -8.4                 |
| 8                          | -9.0                 |

## Custom

Custom mode provides control over all automixing parameters. This mode is useful when adjustments must be made to one of the preset modes to fit a particular application. If parameters are changed in smooth or classic mode, custom mode automatically activates.

## Manual

Manual mode sums all active tracks and sends the summed signal over a single Dante output. This provides the option to route the signal for reinforcement or recording, without enabling automixing. The settings from the faders in the standard monitoring view apply to the summed output.

## **Automix Settings**

#### Leave Last Mic On

Keeps the most recently used microphone channel active. The purpose of this feature is to keep natural room sound in the signal so that meeting participants on the far end know the audio signal has not been interrupted.

#### **Gating Sensitivity**

Changes the threshold of the level at which the gate is opened

#### **Off Attenuation**

Sets the level of signal reduction when a channel is not active

#### Hold Time

Sets the duration for which the channel remains open after the level drops below the gate threshold

#### Maximum Open Channels

Sets the maximum number of simultaneously active channels

#### Priority

When selected, this channel gate activates regardless of the number of maximum open channels.

# **Echo Reduction**

In audio conferencing, a talker may hear their voice echo as a result of the microphone capturing far-end audio from loudspeakers.

The echo reduction feature prevents the far-end signal from activating the microphone. Ideal for installations in which per-channel DSP echo cancellation is not within a project budget, echo reduction is highly effective for connecting directly to a computer or video codec which hosts a single-channel echo canceller.

## How It Works

An echo reference signal from the far end is routed through Dante Controller software to the microphone's Intellimix processing algorithm. The processor uses this signal to prevent the microphone from gating on and capturing audio from the loudspeakers.

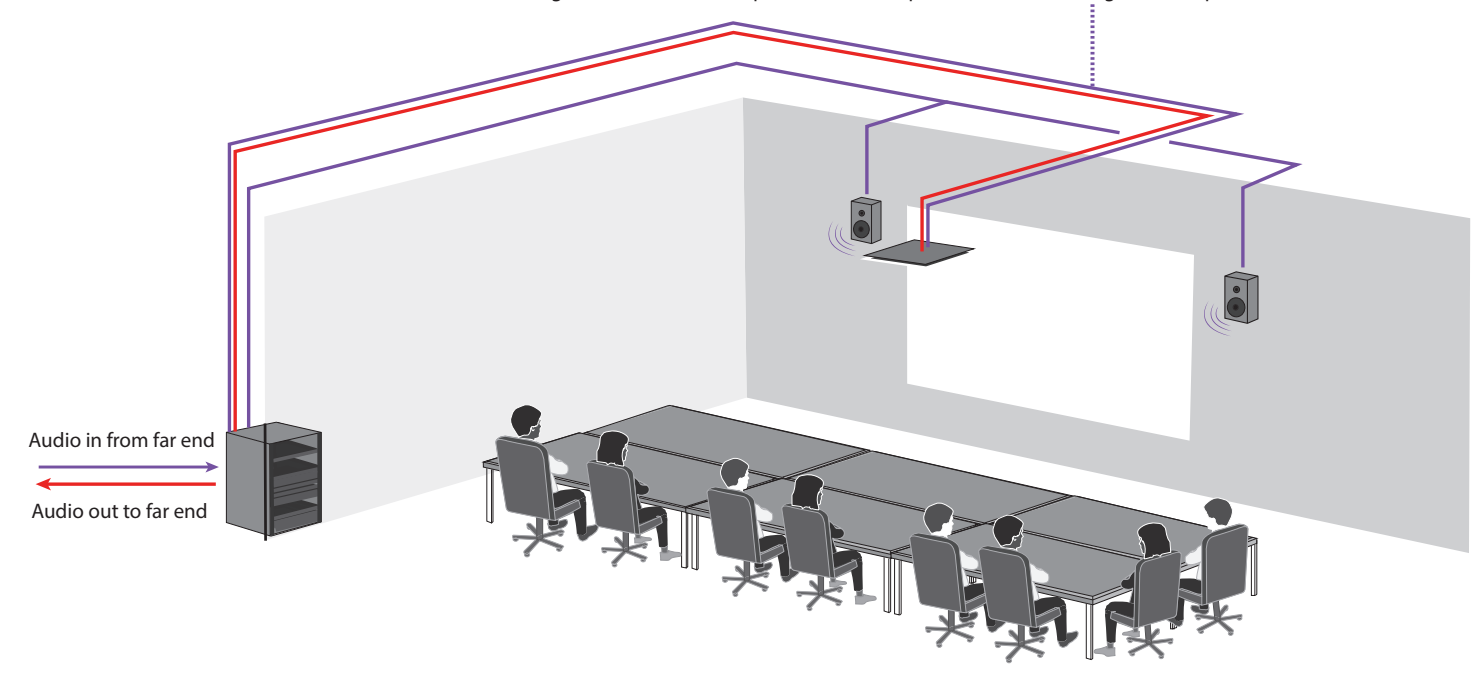

Use the far-end audio as a reference signal to the MXA910 to prevent the loudspeakers from activating the microphone.

## **Enabling Echo Reduction**

- 1. Use Dante Controller software to route the incoming far end audio signal to the Echo Suppression Reference In channel on the MXA910.
- 2. In the MXA910 web application, enter Configuration> AUTOMIX
- 3. Enable echo reduction by selecting a strength setting in the pull-down menu. Soft, medium, and hard settings provide far-end attenuation and apply gain to the reference channel to ensure proper gating.

Note: the off-attenuation setting changes to -56 dB, and the Leave last microphone on setting is set to OFF when echo reduction is enabled.

# Dante and Networking

# **Digital Audio Networking**

Dantetm digital audio is carried over standard Ethernet and operates using standard Internet Protocols. Dante provides low latency, tight clock synchronization, and high Quality-of-Service (QoS) to provide reliable audio transport to a variety of Dante devices. Dante audio can coexist safely on the same network as IT and control data, or can be configured to use a dedicated network.

# Switch Recommendations for Dante Networking

In addition to the basic networking requirements, Dante audio networks should use a Gigabit network switch or router with the following features:

- Gigabit ports
- Quality of Service (QoS) with 4 queues
- Diffserv (DSCP) QoS, with strict priority
- · Recommended: A managed switch to provide detailed information about the operation of each network link (port speed, error counters, bandwidth used)

# **Cable Requirements**

Always use Cat5E cable or higher.

# **QoS (Quality of Service) Settings**

QoS settings assign priorities to specific data packets on the network, ensuring reliable audio delivery on larger networks with heavy traffic. This feature is available on most managed network switches. Although not required, assigning QoS settings is recommended.

Note: Coordinate changes with the network administrator to avoid disrupting service.

To assign QoS values, open the switch interface and use the following table to assign Dante<sup>™</sup> -associated queue values.

- · Assign the highest possible value (shown as 4 in this example) for time-critical PTP events
- Use descending priority values for each remaining packet.

#### Table provided courtesy of Audinate®

| Priority   | Usage                    | DSCP Label | Hex  | Decimal | Binary |
|------------|--------------------------|------------|------|---------|--------|
| High (4)   | Time-critical PTP events | CS7        | 0x38 | 56      | 111000 |
| Medium (3) | Audio, PTP               | EF         | 0x2E | 46      | 101110 |
| Low (2)    | (reserved)               | CS1        | 0x08 | 8       | 001000 |
| None (1)   | Other traffic            | BestEffort | 0x00 | 0       | 000000 |

Note: Switch management may vary by manufacturer and switch type. Consult the manufacturer's product guide for specific configuration details.

For more information on Dante requirements and networking, visit www.audinate.com.

## **Networking Terminology**

PTP (Precision Time Protocol): Used to synchronize clocks on the network DSCP (Differentiated Services Code Point): Standardized identification method for data used in layer 3 QoS prioritization

# Networking

#### **Networking Best Practices**

Use the following best practices when setting up a network to ensure reliable communication:

- Always use a "star" network topology by connecting each component directly to the switch or router.
- Connect all Shure networked devices to the same network and set to the same subnet. This applies to all devices that audio signals must be routed between (managed through Dante Controller). It is also required in order to open the web application for a device.
- Devices on separate networks require an audio processor or conferencing software to carry audio between them. See the system planning and gear requirements section for network setup information and configuration examples.
- Use only 1 DHCP server per network. Disable DHCP addressing on additional servers.
- · Power on the switch and DHCP server prior to MXA equipment.
- To expand the network, use multiple Ethernet switches in a star topology.
- All devices must be at the same firmware revision level.

## **Network Audio and Shure Control Data**

Microflex<sup>®</sup> Advance<sup>™</sup> devices transport two types of data over the network: Shure Control and Network Audio.

#### Shure Control

The Shure Control carries data for the control software operation, firmware updates and 3rd party control systems (AMX, Crestron).

#### **Network Audio**

This network carries both the Dante digital audio and the control data for Dante Controller. The network audio requires a wired, gigabit Ethernet connection to operate.

#### **Device IP Settings**

#### **Configure IP**

Sets IP mode of the selected network interface:

- Auto (DHCP): For automatic assignment of IP addresses.
- Manual (Static): For Static IP addresses.

#### **IP Settings**

View and edit the IP Address, Subnet Mask, and Gateway for each network interface.

# MAC Address

The network interface's unique identification.

# **Configuring IP Settings**

IP configurations are managed through the web application. By default, they are set to Automatic (DHCP) mode. DHCP mode enables the devices to accept IP settings from a DHCP server, or automatically fall back to Link-Local settings when no DHCP is available. IP addresses may also be manually set.

To configure the IP properties, follow these steps:

1. Open the web application.

- 2. Go to the Settings tab and select Network.
- 3. Select Auto or Manual. If Auto is used, addresses will be automatically assigned. For Manual setup, follow the instructions on manual configuration.

## Manually Assigning Static IP Address

To manually assign IP addresses, follow these steps:

- 1. Open the web application.
- 2. Go to the Settings tab and select Network.
- 3. Select Manual as the Configure IP setting.
- 4. Enter the IP settings.

## Setting Latency

Latency is the amount of time for a signal to travel across the system to the outputs of a device. To account for variances in latency time between devices and channels, Dante has a predetermined selection of latency settings. When the same setting is selected, it ensures that all Dante devices on the network are in sync.

The latency setting for Dante devices should be set according to the number of switches in the network.

Use Audinate's Dante Controller software to change the latency setting.

## Latency Recommendations

| Latency Setting  | Maximum Number of Switches |
|------------------|----------------------------|
| 0.25 ms          | 3                          |
| 0.5 ms (default) | 5                          |
| 1 ms             | 10                         |
| 2 ms             | 10+                        |

## **Operating the Control Software over Wi-Fi**

When operating the web application over Wi-Fi, it's important to set up the wireless router properly for best performance. The system employs several standardbased protocols that rely on multicast. Wi-Fi treats broadcast and multicast packets differently than general packets for backward compatibility reasons. In some cases, the Wi-Fi router will limit the multicast packet transmission rate to a value that is too slow for web application to properly operate.

Wi-Fi routers typically support 802.11b, 802.11a/g, and/or 802.11n standards. By default, many Wi-Fi routers are configured to allow older 802.11b devices to operate over the network. In this configuration, these routers will automatically limit the multicast data rates (or sometimes referred to as 'basic rate', or 'management rate') to 1-2Mbps.

Note: A Wi-Fi connection can only be used for the control software. Network audio cannot be transmitted over Wi-Fi.

Tip: For larger wireless microphone configurations, it's recommended to increase the multicast transmission rate to provide adequate bandwidth.

**Important:** For best performance, use a Wi-Fi router that does not limit the multicast rate to 1-2 Mbps. Shure recommends the following Wi-Fi router brands:

- Cisco
- Linksys
- Apple

# **IP Ports and Protocols**

| Port | TCP/UDP | Protocol | Description                                      | Factory Default |
|------|---------|----------|--------------------------------------------------|-----------------|
| 21   | tcp     | FTP      | Required for firmware updates (otherwise closed) | Closed          |
| 22   | tcp     | SSH      | Not supported                                    | Closed          |
| 23   | tcp     | Telnet   | Standard console interface                       | Closed          |
| 68   | udp     | DHCP     | Dynamic Host Configuration Protocol              | Open            |
| 80*  | tcp     | НТТР     | Required to launch embedded web server           | Open            |
| 427  | tcp/udp | SLP†     | Required for inter-device communication          | Open            |
| 443  | tcp     | HTTPS    | Not supported                                    | Closed          |
| 161  | tcp     | SNMP     | Not supported                                    | Closed          |

| Port                   | TCP/UDP | Pro  | tocol      | Description   |                                   | Factory Default |  |
|------------------------|---------|------|------------|---------------|-----------------------------------|-----------------|--|
| 162                    | tcp     | SNN  | ИР         | Not supported |                                   | Closed          |  |
| 2202                   | tcp     | ASC  | CII        | Require       | ed for 3rd party control strings  | Open            |  |
| 5353                   | udp     | mDl  | NS†        | Require       | ed for device discovery           | Open            |  |
| 5568                   | udp     | SD1  | ſ†         | Require       | ed for inter-device communication | Open            |  |
| 8023                   | tcp     | Telr | net        | Debug         | console interface                 | Password        |  |
| 8180*                  | tcp     | ΗΤΝ  | ЛL         | Require       | ed for web application            | Open            |  |
| 8427                   | udp     | Mul  | tcast SLP† | Require       | ed for inter-device communication | Open            |  |
| 64000                  | tcp     | Telr | net        | Require       | ed for Shure firmware update      | Open            |  |
| Port                   | TCP/UDP | •    | Protocol   |               | Description                       |                 |  |
| 162                    | udp     |      | SNMP       |               | Used by Dante                     |                 |  |
| [319-320]*             | udp     |      | PTP†       |               | Dante clocking                    |                 |  |
| 4321,<br>14336-14600   | udp     |      | Dante      |               | Dante audio                       |                 |  |
| [4440, 4444,<br>4455]* | udp     |      | Dante      |               | Dante Dante audio routing         |                 |  |
| 5353                   | udp     |      | mDNS†      |               | Used by Dante                     |                 |  |
| [8700-8706,<br>8800]*  | udp     |      | Dante      |               | Dante Control and Monitoring      |                 |  |
| 8751                   | udp     |      | Dante      |               | Dante Controller                  |                 |  |
| 16000-65536            | udp     |      | Dante      |               | Used by Dante                     |                 |  |

01

# Using a Third-Party Control System

The microphone receives logic commands over the network. Many parameters controlled through the web application can be controlled through a third party control system, using the appropriate command string.

## Common applications:

- Mute
- LED color and behavior
- Loading presets
- Adjusting levels

A complete list of command strings is available in the device help or from www.shure.com.

# MXA910 Microflex<sup>®</sup> Advance<sup>™</sup> Command Strings

This document can also be found at: http://shure.custhelp.com/app/answers/detail/a\_id/6058

The device is connected via Ethernet to a control system, such as AMX, Crestron or Extron.

Connection: Ethernet (TCP/IP; select "Client" in the AMX/Crestron program) Port: 2202

#### Conventions

The device has 4 types of strings:

#### GET

Finds the status of a parameter. After the AMX/Crestron sends a GET command, the MXA910 responds with a REPORT string

<sup>0</sup> \*These ports must be open on the PC or control system to access the device through a firewall.

<sup>1</sup> †These protocols require multicast. Ensure multicast has been correctly configured for your network.

## SET

Changes the status of a parameter. After the AMX/Crestron sends a SET command, the MXA910 will respond with a REPORT string to indicate the new value of the parameter.

## REP

When the MXA910 receives a GET or SET command, it will reply with a REPORT command to indicate the status of the parameter. REPORT is also sent by the device when a parameter is changed on the MXA910 or through the GUI.

#### SAMPLE

Used for metering audio levels.

All messages sent and received are ASCII. Note that the level indicators and gain indicators are also in ASCII

Most parameters will send a REPORT command when they change. Thus, it is not necessary to constantly query parameters. The MXA910 will send a REPORT command when any of these parameters change.

The character "x" in all of the following strings represents the channel of the MXA910 and can be ASCII numbers 0 through 9 as in the following table.

| 0           | All channels        |
|-------------|---------------------|
| 1 through 8 | Individual channels |
| 9           | Automix output      |

## **Command Strings (Common)**

| Get All                                                                    |                                                                                                    |  |
|----------------------------------------------------------------------------|----------------------------------------------------------------------------------------------------|--|
| Command String:<br>< GET x ALL >                                           | Where x is ASCII channel number: 0 through 9.<br>Use this command on first power on to update the<br>status of all parameters.                   |  |
| MXA910 Response:<br>< REP >                                                | The MXA910 responds with individual Report strings for all parameters.                                                                           |  |
| Get Channel Name                                                           |                                                                                                    |  |
| Command String:<br>< GET x CHAN_NAME >                                     | Where x is ASCII channel number: 0 through 9.                                                                                                    |  |
| MXA910 Response:<br>< rep x Chan_name {yyyyyyyyyyyyyyyyyyyyyyyyyyyyyyyyyyy | Where yyyyyyyyyyyyyyyyyyyyyyyyyyyy is 31<br>characters of the user name. The MXA910 always<br>responds with a 31 character name.                 |  |
| Get Device ID                                                              |                                                                                                    |  |
| Command String:<br>< GET DEVICE_ID >                                       | The Device ID command does not contain the x channel character, as it is for the entire device.                                                  |  |
| MXA910 Response:<br>< REP DEVICE_ID {yyyyyyyyyyyyyyyyyyyyyyyyyyyyyyyy      | Where yyyyyyyyyyyyyyyyyyyyyyyyyyyyyy is 31<br>characters of the device ID. The MXA910 always<br>responds with a 31 character device ID.          |  |
| Get Audio Gain                                                             |                                                                                                    |  |
| Command String:<br>< GET x AUDIO_GAIN_HI_RES >                             | Where x is ASCII channel number: 1 through 9.<br>Channel number 0 (all channels) is not valid for this<br>command.                               |  |
| MXA910 Response:<br>< REP x AUDIO_GAIN_HI_RES yyyy >                       | Where yyyy takes on the ASCII values of 0000 to 1400. yyyy is in steps of one-tenth of a dB.                                                     |  |
| Set Audio Gain                                                             |                                                                                                    |  |
| Command String:<br>< SET x AUDIO_GAIN_HI_RES yyyy >                        | Where yyyy takes on the ASCII values of 0000 to 1400. yyyy is in steps of one-tenth of a dB.                                                     |  |
| MXA910 Response:<br>< REP x AUDIO_GAIN_HI_RES yyyy >                       | Where yyyy takes on the ASCII values of 0000 to 1400.                                                                                            |  |
| Increase Audio Gain by n dB                                                |                                                                                                    |  |
| Command String:<br>< SET x AUDIO_GAIN_HI_RES INC nn >                      | Where nn is the amount in one-tenth of a dB to<br>increase the gain. nn can be single digit ( n ),<br>double digit ( nn ), triple digit ( nnn ). |  |

| MXA910 Response:                 | Where vvvv takes on the ASCII values of 0000 to    |  |
|----------------------------------|----------------------------------------------------|--|
| < REP x AUDIO_GAIN_HI_RES YYYY > | 1400.                                              |  |
| Decrease Audio Gain by n dB      |                                                    |  |
| Command String:                  | Where nn is the amount in one-tenth of a dB to     |  |
| Command Sting.                   | decrease the gain. nn can be single digit ( n ),   |  |
|                                  | double digit ( nn ), triple digit ( nnn ).         |  |
| MXA910 Response:                 | Where yyyy takes on the ASCII values of 0000 to    |  |
| < REP x AUDIO_GAIN_HI_RES yyyy > | 1400.                                              |  |
| Get Channel Audio Mute           |                                                    |  |
| Command String:                  | Where x is ASCII channel number: 0 through 9.      |  |
| < GET x AUDIO_MUTE >             | Channel Audio Mute is pre-meter                    |  |
| MXA910 Response:                 |                                                    |  |
| < REP x AUDIO_MUTE ON >          | The MXA910 will respond with one of these strings. |  |
| < REP x AUDIO_MUTE OFF >         |                                                    |  |
| Mute Channel Audio               |                                                    |  |
| Command String:                  |                                                    |  |
| < SET x AUDIO_MUTE ON >          |                                                    |  |
| MXA910 Response:                 |                                                    |  |
| < REP x AUDIO_MUTE ON >          |                                                    |  |
| Unmute Channel Audio             |                                                    |  |
| Command String:                  |                                                    |  |
| < SET x AUDIO_MUTE OFF >         |                                                    |  |
| MXA910 Response:                 |                                                    |  |
| < REP x AUDIO_MUTE OFF >         |                                                    |  |
| Toggle Channel Audio Mute        |                                                    |  |
| Command String:                  |                                                    |  |
| < SET x AUDIO_MUTE TOGGLE >      |                                                    |  |
| MXA910 Response:                 |                                                    |  |
| < REP x AUDIO_MUTE ON >          | The MXA910 will respond with one of these strings. |  |
| < REP x AUDIO_MUTE OFF >         |                                                    |  |
| Get Device Audio Mute            |                                                    |  |
| Command String:                  |                                                    |  |
| < GET DEVICE_AUDIO_MUTE >        | Device Audio Mute is post-meter.                   |  |
| MXA910 Response:                 |                                                    |  |
| < REP DEVICE_AUDIO_MUTE ON >     | The MXA910 will respond with one of these strings. |  |
| < REP DEVICE_AUDIO_MUTE OFF >    |                                                    |  |
| Mute Device Audio                |                                                    |  |
| Command String:                  |                                                    |  |
| < SET DEVICE_AUDIO_MUTE ON >     |                                                    |  |
| MXA910 Besponse:                 |                                                    |  |
| < REP DEVICE_AUDIO_MUTE ON >     |                                                    |  |
| Unmute Device Audio              | 1                                                  |  |
| Command String:                  |                                                    |  |
| < SET DEVICE_AUDIO_MUTE OFF >    |                                                    |  |
| MXA910 Response:                 |                                                    |  |
| < REP DEVICE_AUDIO_MUTE OFF >    |                                                    |  |
|                                  |                                                    |  |
| Toggle Device Audio Mute         |                                                    |  |

| Command String:                                |                                                                    |
|------------------------------------------------|--------------------------------------------------------------------|
| < SET DEVICE_AUDIO_MUTE TOGGLE >               |                                                                    |
| MXA910 Response:                               |                                                                    |
| < REP DEVICE_AUDIO_MUTE ON >                   | The MXA910 will respond with one of these strings.                 |
| < REP DEVICE_AUDIO_MUTE OFF >                  |                                                                    |
| Get Output Clip Status                         |                                                                    |
|                                                | Where x is ASCII channel number: 0 through 9. It                   |
| Command String:                                | is not necessary to continually send this command.                 |
| < GET x AUDIO_OUT_CLIP_INDICATOR >             | The MXA910 will send a REPORT message whenever the status changes. |
| MXA910 Response:                               |                                                                    |
| < REP x AUDIO_OUT_CLIP_INDICATOR ON >          | The MXA910 will respond with one of these strings.                 |
| < REP x AUDIO_OUT_CLIP_INDICATOR OFF >         |                                                                    |
| Flash Lights on Microphone                     |                                                                    |
| Command String:                                |                                                                    |
| < SET FLASH ON >                               | Send one of these commands to the MXA910. The                      |
| < SET FLASH OFF >                              | hash automatically turns on after 50 seconds.                      |
| MXA910 Response:                               |                                                                    |
| < REP FLASH ON >                               | The MXA910 will respond with one of these strings.                 |
| < REP FLASH OFF >                              |                                                                    |
| Turn Metering On                               |                                                                    |
|                                                | Where seess is the metering speed in milliseconds                  |
| Command String:                                | Setting sssss=0 turns metering off. Minimum setting                |
| <pre>&lt; SET METER_RATE sssss &gt;</pre>      | is 100 milliseconds. Metering is off by default.                   |
|                                                | Where aaa, bbb, etc is the value of the audio level                |
|                                                | received and is 000-060.                                           |
|                                                | aaa = output 1                                                     |
|                                                |                                                                    |
|                                                | ddd = output 3                                                     |
| < CIMPLE and the and ddd and fff and hbb iii   |                                                                    |
| SAMPLE add DDD CCC ddd eee iii ggg iiiii iii > | fff = output 6                                                     |
|                                                |                                                                    |
|                                                | ggg = output 7                                                     |
|                                                |                                                                    |
| Stan Matarian                                  |                                                                    |
| Stop Metering                                  |                                                                    |
| Command String:                                | A value of 00000 is also acceptable.                               |
| < SET METER_RATE 0 >                           |                                                                    |
| MXA910 Response:                               |                                                                    |
| < REP METER_RATE 00000 >                       |                                                                    |
| Get Audio Peak Level                           |                                                                    |
| Command String:                                |                                                                    |
| < GET x AUDIO_IN_PEAK_LVL >                    |                                                                    |
| MXA910 Response:                               | Whore pp is the sudia level and is 00.60                           |
| < REP x AUDIO_IN_PEAK_LVL nn >                 |                                                                    |
| Get Audio RMS Level                            | 1                                                                  |
|                                                |                                                                    |
| Command String:                                |                                                                    |

| MXA910 Response:                         | Where pp is the cudie level and is 00.60           |  |
|------------------------------------------|----------------------------------------------------|--|
| < REP x AUDIO_IN_RMS_LVL nn >            |                                                    |  |
| Get Preset                               |                                                    |  |
| Command String:                          |                                                    |  |
| < GET PRESET >                           |                                                    |  |
| MXA910 Response:                         |                                                    |  |
| < REP PRESET nn >                        | Where nn is the preset number 01-10.               |  |
| Set Preset                               |                                                    |  |
| Command String:                          | Where nn is the preset number 1-10. (Leading zero  |  |
| < SET PRESET nn >                        | is optional when using the SET command).           |  |
| MXA910 Response:                         |                                                    |  |
| < REP PRESET nn >                        | Where nn is the preset number 01-10.               |  |
| Get Preset Name                          |                                                    |  |
| Command String:                          |                                                    |  |
| < GET PRESET1 >                          |                                                    |  |
| < GET PRESET2 >                          | Send one of these strings to the MXA910.           |  |
| < GET PRESET3 >                          |                                                    |  |
| etc                                      |                                                    |  |
| MXA910 Response:                         |                                                    |  |
| < REP PRESET1 {yyyyyyyyyyyyyyyyyyyyyy >  | Wherevvvvvvvvvvvvvvvvvvvvvvvvvvvvvvvvvvv           |  |
| < REP PRESET2 {yyyyyyyyyyyyyyyyyyyyyy >  | of the device ID. The MXA910 always responds       |  |
| < REP PRESET3 {yyyyyyyyyyyyyyyyyyyyyyy > | with a 25 character device ID                      |  |
| etc                                      |                                                    |  |
| Get Gate Out Status                      |                                                    |  |
|                                          | Where x is ASCII channel number: 0 through 8. It   |  |
|                                          | is not necessary to continually send this command. |  |
| < GET X AUTOMIX_GATE_UUT_EXT_SIG >       | whenever the status changes.                       |  |
| MXA910 Response:                         |                                                    |  |
| < REP x AUTOMIX_GATE_OUT_EXT_SIG ON >    | The MXA910 will respond with one of these strings. |  |
| < REP x AUTOMIX_GATE_OUT_EXT_SIG OFF >   |                                                    |  |
| Get LED State                            |                                                    |  |
| Command String:                          |                                                    |  |
| < GET DEV_LED_IN_STATE >                 |                                                    |  |
| MXA910 Response:                         |                                                    |  |
| < REP DEV_LED_IN_STATE OFF >             | The MXA910 will respond with one of these strings. |  |
| < REP DEV_LED_IN_STATE ON >              |                                                    |  |
| Set LED State                            |                                                    |  |
| Command String:                          |                                                    |  |
| < SET DEV_LED_IN_STATE OFF >             | Send one of these commands to the MXA910.          |  |
| < SET DEV_LED_IN_STATE ON >              |                                                    |  |
| MXA910 Response:                         |                                                    |  |
| < REP DEV_LED_IN_STATE OFF >             | The MXA910 will respond with one of these strings. |  |
| < REP DEV_LED_IN_STATE ON >              |                                                    |  |
| Get LED Brightness                       | Get LED Brightness                                 |  |
|                                          |                                                    |  |
| Command String:                          |                                                    |  |

|                                              | Where n can take on the following values: |
|----------------------------------------------|-------------------------------------------|
| MXA910 Besponse:                             | 0 = 1 ED disabled                         |
| < RED LED REIGHTNESS n >                     | 1 - LED disabled                          |
|                                              | 2 – LED default                           |
|                                              |                                           |
| Set LED Brightness                           | 1                                         |
|                                              | Where n can take on the following values: |
| Command String:                              | 0 = LED disabled                          |
| < SET LED_BRIGHTNESS n >                     | 1 = LED dim                               |
|                                              | 2 = LED default                           |
| MXA910 Response:                             |                                           |
| < REP LED_BRIGHTNESS n >                     |                                           |
| Get LED Mute Color                           |                                           |
|                                              | 1                                         |
|                                              |                                           |
| < GET LED_COLOR_MUTED >                      |                                           |
| MXA910 Response:                             | Where nnnn can be RED, GREEN, BLUE, PINK, |
| < REP LED_COLOR_MUTED nnnn >                 | PURPLE, YELLOW, ORANGE, or WHITE          |
| Set LED Mute Color                           |                                           |
| Command String:                              | Where nnnn can be RED. GREEN. BLUE. PINK. |
| < SET LED_COLOR_MUTED nnnn >                 | PURPLE, YELLOW, ORANGE, or WHITE          |
| MXA910 Besponse:                             |                                           |
| C PED LED COLOR MITTER DATA                  |                                           |
|                                              |                                           |
| Get LED Unmute Color                         | 1                                         |
| Command String:                              |                                           |
| < GET LED_COLOR_UNMUTED >                    |                                           |
| MXA910 Response:                             | Where nnnn can be RED, GREEN, BLUE, PINK, |
| < REP LED_COLOR_UNMUTED nnnn >               | PURPLE, YELLOW, ORANGE, or WHITE          |
| Set LED Unmute Color                         |                                           |
| Command String:                              | Where nnnn can be RED. GREEN. BLUE. PINK. |
| < SET LED_COLOR_UNMUTED nnnn >               | PURPLE, YELLOW, ORANGE, or WHITE          |
| MXA910 Besponse:                             |                                           |
| < REP LED COLOR UNMUTED nnnn >               |                                           |
| Cot I ED Muto Election                       |                                           |
|                                              | 1                                         |
| Command String:                              |                                           |
| < GET LED_STATE_MUTED >                      |                                           |
| MXA910 Response:                             | Where non can be ON OFF or FLASHING       |
| < REP LED_STATE_MUTED nnn >                  |                                           |
| Set LED Mute Flashing                        |                                           |
| Command String:                              |                                           |
| < SET LED_STATE_MUTED nnn >                  | Where nnn can be ON, OFF, or FLASHING     |
| MXA910 Response:                             |                                           |
| <pre>&lt; REP LED_STATE_MUTED nnn &gt;</pre> |                                           |
| Get I FD Unmute Flashing                     | 1                                         |
| Command String:                              | 1                                         |
|                                              |                                           |
| < GET LED_STATE_UNMUTED >                    |                                           |
| MXA910 Response:                             | Where nnn can be ON. OFF or FLASHING      |
| < REP LED_STATE_UNMUTED nnn >                |                                           |

| Set LED Unmute Flashing         |                                                   |  |
|---------------------------------|---------------------------------------------------|--|
| Command String:                 |                                                   |  |
| < SET LED_STATE_UNMUTED nnn >   | Where him can be ON, OFF, of FLASHING             |  |
| MXA910 Response:                |                                                   |  |
| < REP LED_STATE_UNMUTED nnn >   |                                                   |  |
| Get X-Axis Beam (Lobe) Steering |                                                   |  |
| Command String:                 |                                                   |  |
| < GET x BEAM_X >                | Where the X-Axis is parallel with the Shure logo. |  |
| MXA910 Response:                | Where nnnn is 0000-3048 in centimeters. The value |  |
| < REP x BEAM_X nnnn >           | 1524 is the centerline of the MXA910.             |  |
| Set X-Axis Beam (Lobe) Steering |                                                   |  |
| Command String:                 | Where nnnn is 0000-3048 in centimeters. The value |  |
| < SET x BEAM_X nnnn >           | 1524 is the centerline of the MXA910.             |  |
| MXA910 Response:                |                                                   |  |
| < REP x BEAM_X nnnn >           |                                                   |  |
| Get Y-Axis Beam (Lobe) Steering |                                                   |  |
| Command String:                 |                                                   |  |
| < GET x BEAM_Y >                | Where the Y-Axis is perpendicular to the X-Axis.  |  |
| MXA910 Response:                | Where nnnn is 0000-3048 in centimeters. The value |  |
| < REP x BEAM_Y nnnn >           | 1524 is the centerline of the MXA910.             |  |
| Set Y-Axis Beam (Lobe) Steering |                                                   |  |
| Command String:                 | Where nnnn is 0000-3048 in centimeters. The value |  |
| < SET x BEAM_Y nnnn >           | 1524 is the centerline of the MXA910.             |  |
| MXA910 Response:                |                                                   |  |
| < REP x BEAM_Y nnnn >           |                                                   |  |
| Get Beam (Lobe) Height          |                                                   |  |
| Command String:                 | Where height is the distance down from the        |  |
| < GET x BEAM_Z >                | MXA910.                                           |  |
| MXA910 Response:                | Where ppp is 000 914 in continuators              |  |
| < REP x BEAM_Z nnn >            | where min is 000-914 in centimeters.              |  |
| Set Beam (Lobe) Height          |                                                   |  |
| Command String:                 | Where ppp is 000 014 is continuators              |  |
| < SET x BEAM_Z nnn >            | where finn is 000-914 in centimeters.             |  |
| MXA910 Response:                |                                                   |  |
| < REP x BEAM_Z nnn >            |                                                   |  |
| Get Beam (Lobe) Width           |                                                   |  |
| Command String:                 |                                                   |  |
| < GET x BEAM_W >                |                                                   |  |
| MXA910 Response:                |                                                   |  |
| < REP x BEAM_W nnnn >           |                                                   |  |
| Set Beam (Lobe) Width           |                                                   |  |
| Command String:                 |                                                   |  |
| < SET x BEAM_W nnnn >           |                                                   |  |
| MXA910 Response:                |                                                   |  |
| < REP x BEAM_W nnnn >           |                                                   |  |
|                                 |                                                   |  |

# Troubleshooting

# Troubleshooting

| Problem                                         | Solution                                                                                                    |
|-------------------------------------------------|----------------------------------------------------------------------------------------------------|
| Software lags in Google Chrome<br>browser       | Problem is browser-related. Turn off<br>hardware acceleration option in<br>Chrome.                                                                              |
|                                                 | Check that lobes have been aimed to the desired area.                                                                                                    |
| Sound quality is muffled or hollow              | Use equalizer to adjust frequency<br>response on a single channel or<br>on the automix channel. See the<br>equalizer applications for the ap-<br>propriate use. |
|                                                 | Ensure the devices are powered                                                                                                    |
|                                                 | Ensure PC and equipment are on<br>the same network and set to the<br>same subnet                                                                                |
| Microphone does not show up in device discovery | Turn off other network interfaces<br>not used to connect to the device<br>(including WiFi)                                                                      |
|                                                 | Check that DHCP server is func-<br>tioning (if applicable)                                                                                                    |
|                                                 | Reset the device if necessary                                                                                                    |

| Problem                                           | Solution                                                                                                    |
|---------------------------------------------------|----------------------------------------------------------------------------------------------------|
|                                                   | Check cables                                                                                                    |
|                                                   | ed<br>Make sure channels are aimed in                                                                                                    |
| Audio is not present or is<br>quiet/distorted     | the right direction                                                                                                    |
|                                                   | set too low                                                                                                    |
|                                                   | If using automixing, check the<br>settings to ensure channels are<br>gating on/off properly                                                                                                    |
| No lights                                         | Check if brightness is disabled or if any Light Bar settings are turned off.                                                                                                    |
| Auto-positioning identifies incorrect<br>location | If talker is in a corner or very close<br>to a wall, acoustic reflections may<br>interfere with localization accuracy.<br>Try automatic positioning again, and<br>if the issue persists, manual<br>positioning may be necessary. |
| Microphone does not power on                      | The network switch must supply<br>Power over Ethernet. Otherwise,<br>a PoE injector must be used                                                                                                    |
|                                                   | Check network cables and con-<br>nections                                                                                                    |

# Important Product Information

The equipment is intended to be used in professional audio applications.

**Note:** This device is not intended to be connected directly to a public internet network.

EMC conformance to Environment E2: Commercial and Light Industrial. Testing is based on the use of supplied and recommended cable types. The use of other than shielded (screened) cable types may degrade EMC performance.

Changes or modifications not expressly approved by Shure Incorporated could void your authority to operate this equipment.

Industry Canada ICES-003 Compliance Label: CAN ICES-3 (B)/NMB-3(B)

Authorized under the verification provision of FCC Part 15B.

Please follow your regional recycling scheme for batteries, packaging, and electronic waste.

# Information to the user

This equipment has been tested and found to comply with the limits for a Class B digital device, pursuant to Part 15 of the FCC Rules. These limits are designed to provide reasonable protection against harmful interference in a residential installation. This equipment generates uses and can radiate radio frequency energy and, if not installed and used in accordance with the instructions, may cause harmful interference to radio communications. However, there is no guarantee that interference will not occur in a particular installation. If this equipment does cause harmful interference to radio or television reception, which can be determined by turning the equipment off and on, the user is encouraged to try to correct the interference by one or more of the following measures:

- Reorient or relocate the receiving antenna.
- Increase the separation between the equipment and the receiver.
- Connect the equipment to an outlet on a circuit different from that to which the receiver is connected.
- Consult the dealer or an experienced radio/TV technician for help.

The CE Declaration of Conformity can be obtained from: www.shure.com/europe/compliance

Authorized European representative: Shure Europe GmbH Headquarters Europe, Middle East & Africa Department: EMEA Approval Jakob-Dieffenbacher-Str. 12 75031 Eppingen, Germany Phone: 49-7262-92 49 0 Fax: 49-7262-92 49 11 4 Email: info@shure.de

This product meets the Essential Requirements of all relevant European directives and is eligible for CE marking.

The CE Declaration of Conformity can be obtained from Shure Incorporated or any of its European representatives. For contact information please visit www.shure.com

# Specifications

All specifications measured from narrow beam width. Values for all widths are within ± 3 dB of these specifications unless otherwise noted

# Beam Width

|            | Narrow | 35 degrees |
|------------|--------|------------|
| Adjustable | Medium | 45 degrees |
|            | Wide   | 55 degrees |

# Connector Type

RJ45

# **Power Requirements**

Power over Ethernet (PoE), Class 0

## **Power Consumption**

9W, maximum

# Weight

4.26 kg (9.4 lbs)

## **Product Dimensions**

| MXA910xx      | 603.8 x 603.8 mm (23.77 x 23.77 in.) |
|---------------|--------------------------------------|
| MXA910xx-60CM | 593.8 x 593.8 mm (23.38 x 23.38 in.) |
| A910-25MM     | 619.7 x 619.7 mm (24.4 x 24.4 in.)   |

2

## control application

HTML5 Browser-based

## **Plenum Rating**

 $\label{eq:requires} \mbox{Requires Fyrewrap} \mbox{${\rm B}$ fire protective wrap system (Included)}$ 

UL 2043 (Suitable for Air Handling Spaces)

## **Dust Protection**

IEC 60529 IP5X Dust Protected

# **Operating Temperature Range**

–6.7°C (20°F) to 40°C (104°F)

# Storage Temperature Range

–29°C (-20°F) to 74°C (165°F)

# Audio

## **Frequency Response**

180 to 17,000 Hz

# **Dante Digital Output**

| Channel Count | 9 total channels (8 independent transmit channels, 1 IntelliMix® Automatic mixing transmit channel) |
|---------------|----------------------------------------------------------------------------------------------------|
| Sampling Rate | 48 kHz                                                                                              |
| Bit Depth     | 24                                                                                                  |

## Sensitivity

at 1 kHz

0.75 dBFS/Pa

 $^{2}$  Note: the adapter accessory converts the 600 mm model to fit into a 625 x 625 mm ceiling grid.

# Maximum SPL

Relative to 0 dBFS overload 93.25 dB SPL

## Signal-To-Noise Ratio

Ref. 94 dB SPL at 1 kHz

83 dB A-weighted

## Latency

Not including Dante latency 6 ms

## Self Noise

11 dB SPL-A

# **Dynamic Range**

82.25 dB

# **Built-in Digital Signal Processing**

| Per Channel | Equalizer (4-band Parametric), Mute, Gain (140 dB range) |
|-------------|----------------------------------------------------------|
| System      | IntelliMix® Automatic mixing, Echo Reduction             |

## Intelligibility Scale

Equivalent acoustic performance, compared to a cardioid gooseneck microphone (environment dependent)

Cardioid distance multiplied by 1.6

3

# Networking

## **Cable Requirements**

Cat 5e or higher (shielded cable recommended)

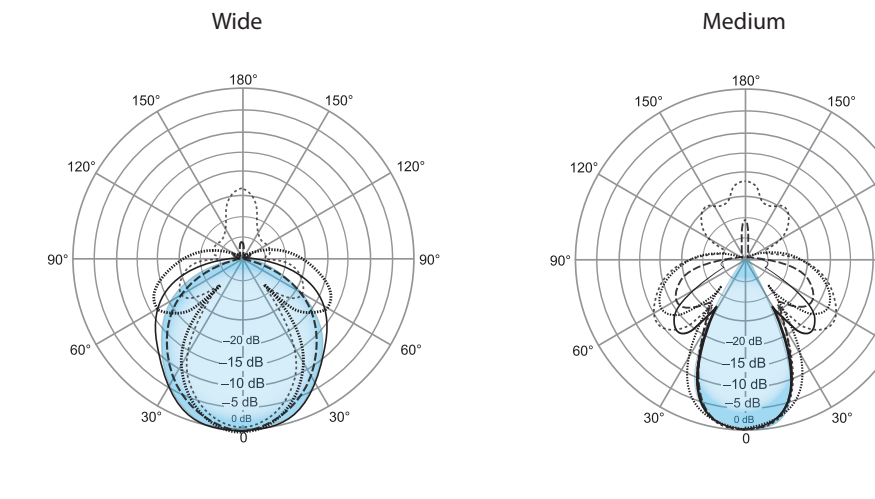

Narrow

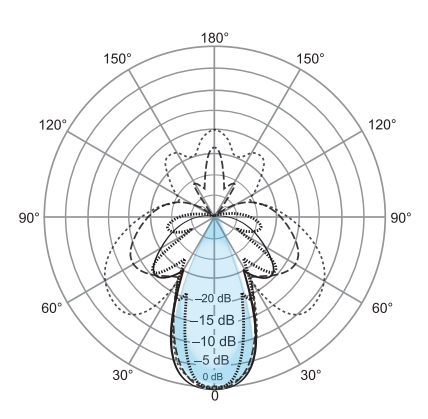

------ 1,500 Hz ----- 2,500 Hz 4,000 Hz

Polar Pattern

120°

90°

60°

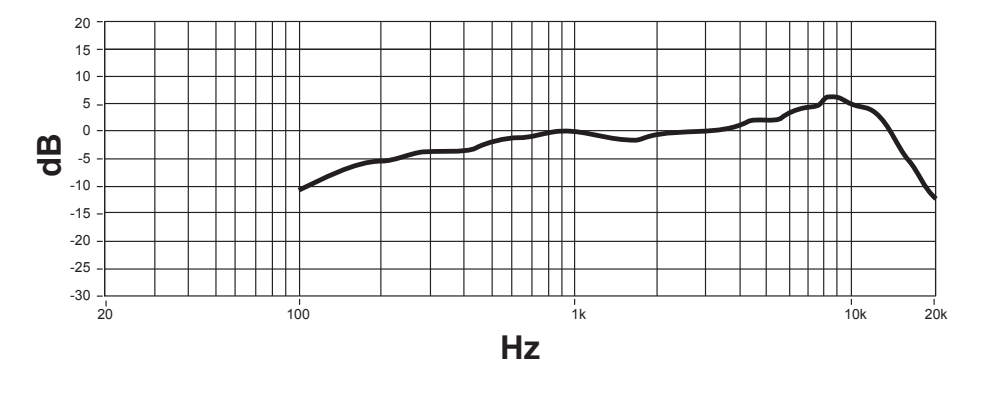

## **Frequency Response**

# **Lobe Sensitivity**

The edge of the blue coverage area for each channel in the web application represents where the sensitivity reaches -6 dB. Understanding how lobe sensitivity is displayed helps to:

- Provide complete coverage in a space, either by adding lobes or changing the lobe width. This ensures the sensitivity is within 6 dB in all areas. It is acceptable for lobes to slightly overlap.
- Ensure that spacing and isolation are adequate to reduce noise and maximize automatic mixing performance.

Measured at 1 kHz, on-axis

| Ceiling height = 9 ft (2.7 m) |     |    |    |   |    |    |     |  |  |  |  |
|-------------------------------|-----|----|----|---|----|----|-----|--|--|--|--|
| Talker height= 4 ft (1.2 m)   |     |    |    |   |    |    |     |  |  |  |  |
| Narrow                        |     |    |    |   |    |    |     |  |  |  |  |
| Centimeters                   | 55  | 44 | 30 | 0 | 30 | 44 | 55  |  |  |  |  |
| Inches                        | 22  | 17 | 12 | 0 | 12 | 17 | 22  |  |  |  |  |
| dB                            | -12 | -6 | -3 | 0 | -3 | -6 | -12 |  |  |  |  |
| Medium                        |     |    |    |   |    |    |     |  |  |  |  |
| Centimeters                   | 69  | 47 | 38 | 0 | 38 | 47 | 69  |  |  |  |  |
| Inches                        | 27  | 18 | 15 | 0 | 15 | 18 | 27  |  |  |  |  |
| dB                            | -12 | -6 | -3 | 0 | -3 | -6 | -12 |  |  |  |  |
| Wide                          |     |    |    |   |    |    |     |  |  |  |  |
| Centimeters                   | 92  | 62 | 44 | 0 | 44 | 62 | 92  |  |  |  |  |
| Inches                        | 36  | 24 | 17 | 0 | 17 | 24 | 36  |  |  |  |  |
| dB                            | -12 | -6 | -3 | 0 | -3 | -6 | -12 |  |  |  |  |

# **IP Ports and Protocols**

| Port                   | TCP/UDP | Prot      | tocol     | Descri  | lescription                  |  |  |
|------------------------|---------|-----------|-----------|---------|------------------------------|--|--|
| 21                     | tcp     | FTP       | ,         | Require | Closed                       |  |  |
| 22                     | tcp     | SS⊦       | ł         | Not sup | Closed                       |  |  |
| 23                     | tcp     | Teln      | iet       | Standa  | Closed                       |  |  |
| 68                     | udp     | DHC       | CP        | Dynami  | Open                         |  |  |
| 80*                    | tcp     | НТТ       | Р         | Require | Open                         |  |  |
| 427                    | tcp/udp | SLP       | '†        | Require | Open                         |  |  |
| 443                    | tcp     | НТТ       | PS        | Not sup | Closed                       |  |  |
| 161                    | tcp     | SNN       | ΛP        | Not sup | Closed                       |  |  |
| 162                    | tcp     | SNN       | ΛP        | Not sup | Closed                       |  |  |
| 2202                   | tcp     | ASC       |           | Require | Open                         |  |  |
| 5353                   | udp     | mDl       | NS†       | Require | Open                         |  |  |
| 5568                   | udp     | SDT       | †         | Require | Open                         |  |  |
| 8023                   | tcp     | Teln      | iet       | Debug   | Password                     |  |  |
| 8180*                  | tcp     | нтл       | ΛL        | Require | Open                         |  |  |
| 8427                   | udp     | Mult      | cast SLP† | Require | Open                         |  |  |
| 64000                  | tcp     | Teln      | iet       | Require | Open                         |  |  |
| Port                   | TCP/UDP | Protocol  |           |         | Description                  |  |  |
| 162                    | udp     | SNMP      |           |         | Used by Dante                |  |  |
| [319-320]*             | udp     | PTP†      |           |         | Dante clocking               |  |  |
| 4321,<br>14336-14600   | udp     |           | Dante     |         | Dante audio                  |  |  |
| [4440, 4444,<br>4455]* | udp     | udp Dante |           |         | Dante audio routing          |  |  |
| 5353                   | udp     |           | mDNS†     |         | Used by Dante                |  |  |
| [8700-8706,<br>8800]*  | udp     | udp Dante |           |         | Dante Control and Monitoring |  |  |

45

# Accessories

8751

16000-65536

# **Replacement Parts**

| Rubber pad set                                                          | 95A28365          |
|-------------------------------------------------------------------------|-------------------|
| Cable management clip                                                   | 95A29877          |
| Junction Box Accessory                                                  | A910-JB           |
| 25 mm expander (fits onto 60 cm model, for 62.5 x 62.5 cm installation) | A910-25MM Adapter |

udp

udp

<sup>4</sup> \*These ports must be open on the PC or control system to access the device through a firewall.

<sup>5</sup> †These protocols require multicast. Ensure multicast has been correctly configured for your network.

Dante

Dante

Dante Controller

Used by Dante